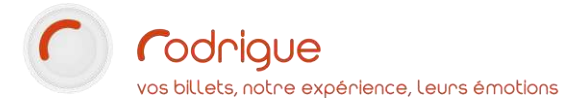

# PARAMETRAGE

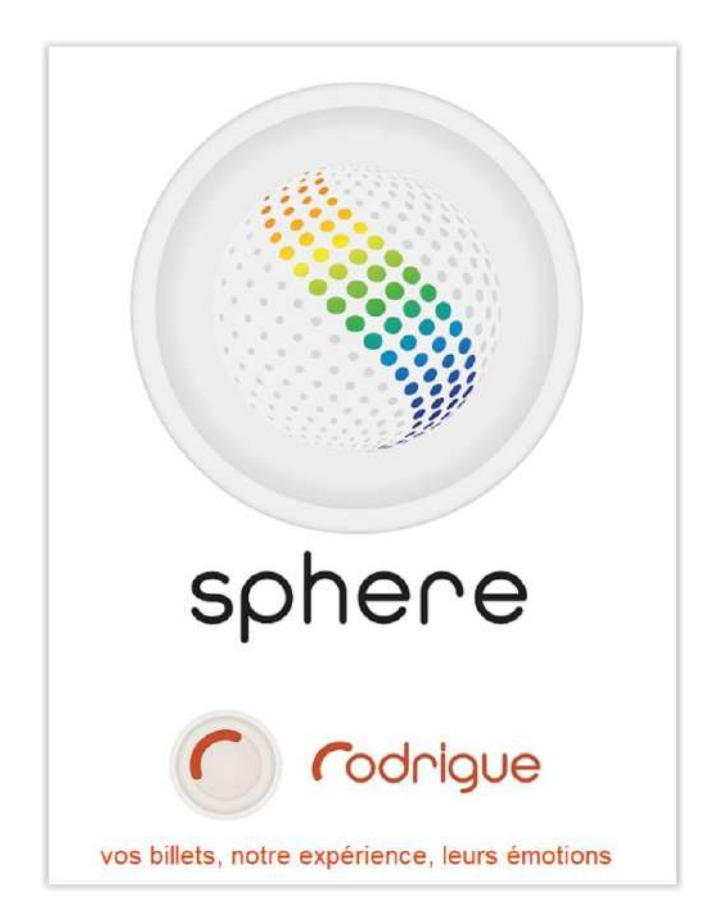

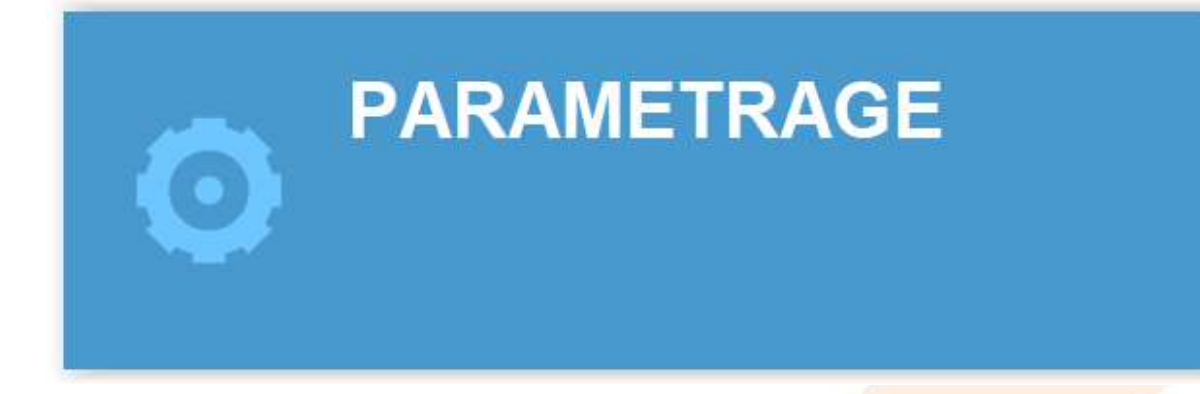

Dernière MAJ – mars 2020

# Table des matières

| Avertissement                                          |
|--------------------------------------------------------|
| Assistance                                             |
| Création des plans de salle 4                          |
| Pour consulter la liste des plans de salle existants 4 |
| Création des maquettes de billets6                     |
| Création des types de tarifs7                          |
| Les types de vente :                                   |
| Masquer des tarifs11                                   |
| Création des grilles tarifaires12                      |
| Ajout de frais                                         |
| Recopier un modèle de grille14                         |
| Stockage des modèles de grilles tarifaires16           |
| Création d'une saison17                                |
| Création d'un 'super-groupe' de manifestations18       |
| Création d'un groupe de manifestations19               |
| Création d'une manifestation19                         |
| Rubrique « Compléments »                               |
| Créer des genres et des natures de spectacle20         |
| Création de séances 22                                 |
| Création d'une nouvelle séance (une par une) 22        |
| Création de plusieurs séances (en rafale) 23           |
| Création d'une formule d'abonnement 27                 |
| Compléter et vérifier son paramétrage 32               |

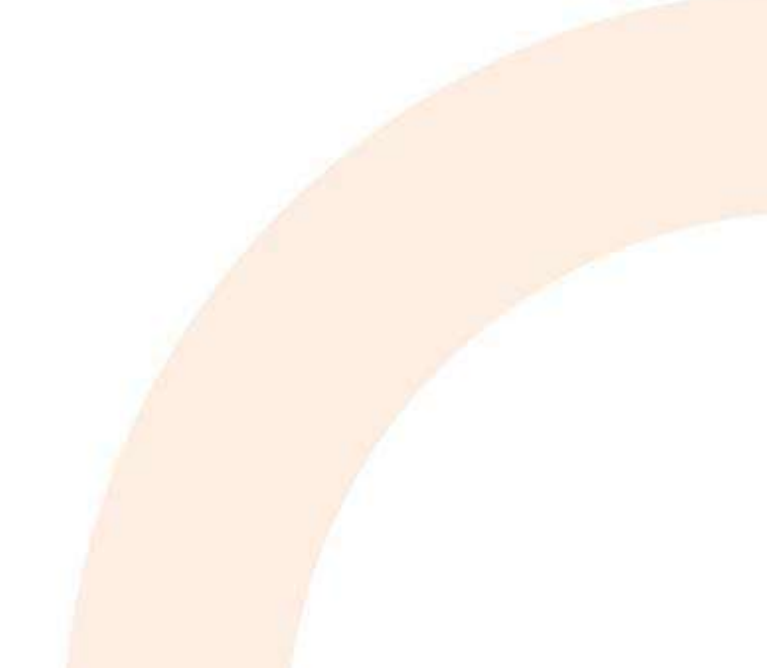

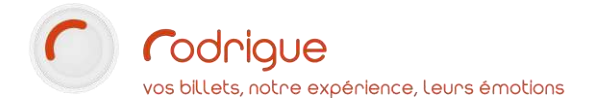

## **Avertissement**

Ce document est la propriété exclusive de Rodrigue. Toute reproduction intégrale ou partielle, toute utilisation par des tiers, ou toute communication à des tiers est interdite sans accord préalable de Rodrigue.

Si vous constatez une anomalie dans cette documentation, merci de nous le signaler par email à <u>support@rodrigue.fr</u> en décrivant l'erreur ou le problème aussi précisément que possible.

## Assistance

Pour tout renseignement ou assistance à l'installation et à l'utilisation de nos produits, notre équipe support reste à disposition du lundi au vendredi de 9h à 19h :

- Par mail <u>support@rodrigue.fr</u>
- Par téléphone +33 1 39 32 77 88

Veuillez également consulter notre site web <u>www.rodrigue-solution.com</u>

# Création des plans de salle

C'est la 1<sup>ère</sup> question à vous poser, le 1<sup>er</sup> point par lequel il faut impérativement commencer :

Faire la liste de tous les différents lieux indiqués dans la plaquette de saison dans lesquels vont se dérouler les spectacles à programmer.

- → Certains lieux existent fort probablement déjà dans votre logiciel, il suffit de s'en servir d'une saison sur l'autre.
- → Vous détectez de nouveaux lieux à créer : il faut pour cela utiliser OLYMPE (et vous aider du tutoriel) afin de créer les configurations manquantes.

Vous ne pourrez pas aller plus loin dans votre création de spectacle si vous n'avez pas le plan de salle correspondant, ou bien si vous ne savez pas encore où aura lieu la manifestation.

- Pour créer un plan, vous devez connaître la jauge maxi consignée dans le registre de sécurité du lieu et validé par la commission de sécurité, tout en ayant à l'esprit qu'il faut prévoir de dessiner des sièges supplémentaires si toutefois vous souhaitiez pratiquer le surbooking. Cela doit être anticipé au moment de la création du plan, dans la mesure où il ne sera pas possible ensuite d'augmenter la jauge davantage que la capacité d'accueil de votre lieu.
  - AINSI : mieux vaut prévoir plus grand à la création, puis mettre les places « en trop » en indisponibilité avant de commencer à vendre (invalider des sièges se gère depuis le module de *configuration des séances*).
- Vous devez également savoir s'il s'agit de placement libre ou numéroté : les propriétés de votre plan ne seront pas les mêmes selon si c'est numéroté ou pas. Les étapes de création de plan sont précisées dans le tutoriel OLYMPE.
   Pour tout plan de salle numéroté, vous devez obtenir un plan architecte sur lequel apparaît la numérotation et dont la disposition correspondant à la réalité.

Pour consulter la liste des plans de salle existants dans RODRIGUE :

#### Aller dans Paramétrage > Olympe Gutenberg > Gestion des lieux

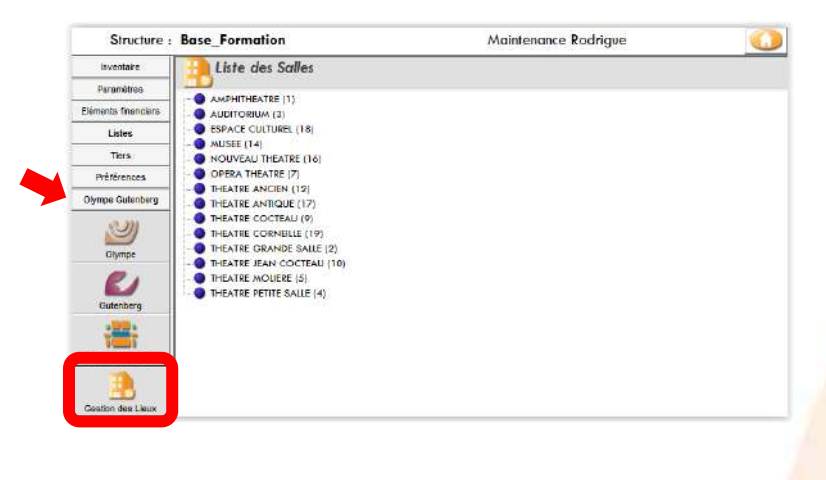

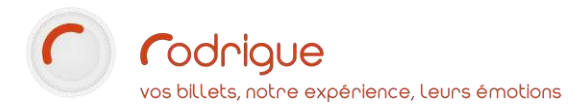

En cliquant sur une salle dans la liste, 3 lignes apparaissent :

- La toute 1ère ligne sert de « variable » sur les maquettes de billets afin de mentionner le nom du lieu. Cette information est également reprise sur la billetterie en ligne. Il faut donc être précis sur l'intitulé du lieu tel qu'on souhaite le communiquer au public.
- Les 2ème et 3ème ligne servent uniquement de « repaires » dans votre paramétrage afin d'être plus précis sur le type de configuration (libre ou numérotée) et la jauge.

| MOLIERE (5)  MOLIERE (50001)                                                                                                    | 1 <sup>ère</sup> ligne = nom du lieu qui apparaît<br>sur le billet et sur internet          |
|----------------------------------------------------------------------------------------------------|---------------------------------------------------------------------------------------------|
| MOLIERE numéroté 462 places (50001)     THEATRE PETITE SALLE (4)     PETITE SALLE (40001)     PETITE SALLE placement libre 96 places (40001) | 2 <sup>ème</sup> et 3 <sup>ème</sup> lignes = précision du type<br>de configuration + jauge |

→ Ces lignes peuvent être modifiées/renommées à tout moment.

Renseigner les coordonnées du lieu comme dans l'exemple ci-dessous (facultatif) :

Ces informations peuvent être reprises sur vos maquettes de billet si vous décidez de les mentionner.

|                                       | (4) THEATRE PETITE SALLE - code : TDN PS |
|---------------------------------------|------------------------------------------|
| Voir les Lieux masqués                | Voir les Lieux Configurations masqués    |
| Coordonnées du lieu                   |                                          |
|                                       |                                          |
| Nom: THEATRE PETITE SALLE             | Lieux Physique : 1                       |
| Code: PETITE SALLE ID: 4              |                                          |
| Adresse- 140 RUE DU PUITS             | Couleur des sièges-                      |
|                                       |                                          |
|                                       |                                          |
|                                       |                                          |
| 75008 PARIS                           |                                          |
|                                       |                                          |
| Région:                               |                                          |
| Pays:                                 |                                          |
|                                       |                                          |
| Masquer le Lieu et toutes ses Config. |                                          |

La case « **Masquer le lieu** » ci-dessus est à cocher dans le futur si une configuration n'est plus utilisée ou bien si elle est devenue obsolète.

A savoir que : dans Rodrigue on ne peut rien supprimer, on « masque » car on part du principe que l'on peut toujours « faire revenir ». Supprimer reviendrait à éradiquer une donnée, et serait par conséquent irrécupérable. Par précaution, le choix a été fait de cacher les éléments de paramétrage devenus caducs.

→ Nous préconisons, d'une saison sur l'autre, et au fil des années qui passent, de masquer des éléments de paramétrage devenus inutiles ou obsolètes, de façon à garder une certaine lisibilité sur le paramétrage. Cela permet de savoir ce qu'il faut ou ne faut plus utiliser.

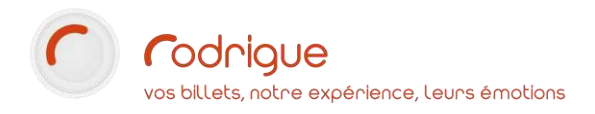

# Création des maquettes de billets

C'est le 2<sup>ème</sup> élément indispensable dont il faut disposer pour pouvoir créer une manifestation.

Bien évidemment, vous devez savoir quelle maquette de billet vous devez associer à chaque séance créée.

Cela va dépendre de la configuration de salle utilisée (numéroté ou placement libre).

Les maquettes doivent être prêtes à l'emploi, même s'il est possible de les modifier à tout moment après qu'un événement soit créé.

→ Nous vous recommandons de faire l'inventaire de toutes les maquettes dont vous pourriez avoir besoin, et de vous faire assister par le support Rodrigue dans l'ajustement de celles-ci.

Comme pour les plans, il est probable que vos maquettes existent déjà et bien souvent vous réutilisez les mêmes d'une saison sur l'autre.

Pour faire un état des lieux des maquettes, cliquez sur « Gestion Maquettes » :

#### Aller dans Paramétrage > Olympe Gutenberg > Gestion Maquettes

| Inventaire          | 🧾 Liste de   | es Maquettesde BILLETS                                                                    |
|---------------------|--------------|-------------------------------------------------------------------------------------------|
| Paramètres          | Type de M    | laquette :                                                                                |
| Eléments financiers |              |                                                                                           |
| Listes              | Maquette de  | Billet Maquette de Document Maquette de Facture Maquette de Recette Maquette d'Etiquettes |
| Tiers               | Voir les Mag | uettes Masquées                                                                           |
| D.///               | 10<br>1026   | NOM                                                                                       |
| Preferences         | 1030         |                                                                                           |
| Olympe Guten era    | 1037         | BOCA NUMEROTEE INFO 1                                                                     |
| enjimpe estenderg   | 1027         | BOCA PLACEMENT LIBRE                                                                      |
|                     | 1024         | CARTE ABONNEMENT MUSEE                                                                    |
|                     | 1032         | CARTE CADEAU                                                                              |
| Olympe              | 1034         | WEB BAZAR BAZARTS                                                                         |
| R1                  | 1033         | WEB CC ZWAN                                                                               |
| Gutenberg           | 1029         | WEB FETES MUSICALES                                                                       |
| - Ball              | 1030         | WEB FETES MUSICALES REPAS                                                                 |
| Allotissements      |              |                                                                                           |
| Gestion Maquettes   |              |                                                                                           |

Pour créer, consulter ou ajuster une maquette de billet, vous devez utiliser le module *GUTENBERG* (à l'aide du tutoriel dédié à la gestion des maquettes).

→ Pour tester une maquette dans des conditions réelles, nous vous recommandons d'éditer un billet « invitation » gratuit sur la manifestation de votre choix. Vous pourrez l'annuler ensuite.

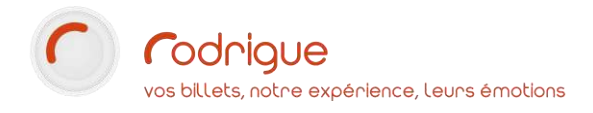

# Création des types de tarifs

Inventaire Gestion des types de tarifs Paramètres Réservation/vente Eléments financiers PLEIN TARIF (1) INVITATION (2) TARIF REDUIT (3) TARIF ENFANT -12 ANS (4) Types de Tarifs TARIF JEUNE -26 ANS (5) TARIF - 30 ANS (6) DETAXE (7) Modes de Paiements TARIF SCOLAIRE (8) TARIF DEMANDEUR D'EMPLOI (9) TARIF ETUDIANT (10) Prélèvement/Chèque TARIF +60 ANS (11) TARIF GROUPE +8 (12) TARIF GROUPE +10 (13) 70 AMIS D'ABONNES (14) Taxes FNAC PLEIN TARIF (20) FNAC ADHERENT (21) 5 \$€ TICKETNET PLEIN TARIF (22) TICKETNET REDUIT (23) Devises BILLET REDUC PLEIN TARIF (24) BILLET REDUC REDUIT (25) TICKETAC PLEIN TARIF (26) Plan Comptable

Aller dans Paramétrage > Eléments financiers > Types de tarifs

Vous accédez ici à l'inventaire de tous les libellés tarifaires existants dans votre logiciel.

Il est possible d'ajouter de nouveaux tarifs ou de masquer les tarifs dont vous ne vous servez plus.

Vous déciderez ensuite d'activer ou non ces types de tarifs dans vos modèles de grilles tarifaires.

Il est possible aussi de renommer un tarif à condition de ne pas en changer le sens (par exemple : renommer « Demandeur d'emploi/RSA » en « Tarif Solidarité »). Il ne faut surtout pas renommer « Jeune -26 ans » en « Sénior +65 ans », cela aurait un effet « dévastateur » dans les états statistiques des séances passées sur lesquelles le tarif renommé aurait pu exister.

Faites le point sur vos libellés tarifaires : Avez-vous besoin d'en créer des nouveaux ?

Si oui, cliquez sur la petite page blanche (partout où vous le verrez dans le paramétrage, ce bouton sert à créer quelque chose) :

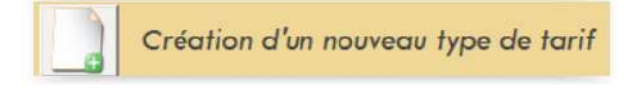

Comme dans l'exemple ci-après, vous devez remplir au minimum les 4 champs suivants :

| Création d'un no        | uveau type de tarif |            |            |
|-------------------------|---------------------|------------|------------|
| N° d'affichage :        | 2 ID : 0            | Г СИС      |            |
| Nom :                   | JEUNE -26 ANS       |            | Traduction |
| Code :                  | -26 ANS             | Traduction |            |
| Type de vente :         | Réservation/vente   |            | *          |
| Code contrôle d'accès : | 2                   |            |            |

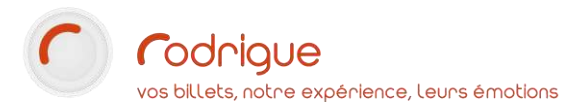

→ Le numéro d'affichage permet de classer les tarifs par ordre de préférence, en général du plus utilisé au moins utilisé.

Le numéro détermine aussi l'ordre d'affichage sur l'écran de vente/réservation :

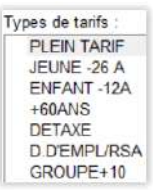

- → Le **nom du tarif** s'affiche sur le billet, ainsi que sur la billetterie en ligne lorsqu'il s'agit d'un type de tarif dédié à internet.
  - → Nous vous recommandons de détailler vos réductions pour avoir des statistiques précis sur la typologie de public qui fréquente les salles. Certes cela allonge la liste des libellés tarifaires, néanmoins les chiffres seront plus pointus dans les états de synthèse.

Par exemple : TARIF REDUIT > décliné en fonction des ayants-droit (PMR, DEMANDEUR D'EMPLOI, FAMILLE NOMBREUSE, SENIOR, etc...)

Bien entendu, cela n'est pas obligatoire et cela donnera une liste plus simplifiée, notamment comme dans l'exemple sur internet, sur la capture d'écran ci-dessous.

ightarrow Il est indispensable de créer autant de tarifs que de revendeurs avec lesquels vous travaillez :

Par exemple : TICKETMASTER PLEIN TARIF, TICKETMASTER REDUIT, BILLET REDUC PROMO, THEATREONLINE PLEIN TARIF, FNAC ADHERENT, etc...)

Cette déclinaison par revendeur et par tarif permet là encore de quantifier les places vendues par chacun, mais aussi de gérer si nécessaire des montants différents selon leurs commissions.

→ Pour votre propre vente en ligne Thémis, il faut également des libellés tarifaires dédiés :

Par exemple : WEB PLEIN TARIF, WEB JEUNE-26 ANS, WEB +65 ANS, WEB ENFANT-12 ANS etc...

| Nombre | Tarifs             | Prix unitaire (frais inclus) |
|--------|--------------------|------------------------------|
| Ūv     | WEB PLEIN TARIF    | 24,00 €                      |
| 0 •    | WEB TARIF REDUIT   | 19,00 €                      |
| 0 •    | WEB TARIF ADHERENT | 17,00 €                      |

→ Un message peut être rédigé et ajouté sur la page de vente internet pour alerter sur les conditions d'utilisation de ce tarif réduit :

Nous vous rappelons que tout achat de places aux tarifs réduits (moins de 25 ans, demandeurs d'emploi, bénéficiaires du RSA, ASPA, AAH, personnes non imposables, Passeport Divertissimo, Pass'Vincennes et adhérents Paris Jazz Club) et aux tarifs adhérents Espace Sorano fera l'objet d'un contrôle de justificatif lors du retrait des billets au guichet. A défaut, un complément monétaire sera exigé.

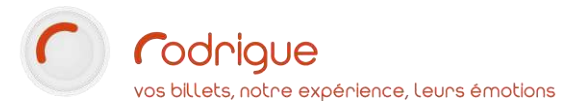

→ Le code apparait sur l'écran de vente/réservation. Il doit être court (pas plus de 12 caractères espace inclus) et suffisamment explicite pour en comprendre le sens. Il peut également apparaître sur certains documents obtenus dans le logiciel (factures, états...) donc à ne pas négliger, même s'il est possible de le renommer à tout moment.

| Тур | oes de tarifs : |
|-----|-----------------|
|     | PLEIN TARIF     |
|     | JEUNE -26 A     |
|     | ENFANT -12A     |
|     | +60ANS          |
|     | DETAXE          |
|     | D.D'EMPL/RSA    |
|     | GROUPE+10       |

→ Le type de vente correspond à « la famille » à laquelle appartient votre tarif :
 (Vous n'utiliserez que les 3 premiers, même si « vente cinéma » peut servir dans le cadre de l'interface avec le CNC.)

| Type de vente :         | Réservation/vente 💌            |
|-------------------------|--------------------------------|
| Code contrôle d'accès : | Réservation/vente              |
| Raccourci vente rapide: | Abonnement ゆ<br>Vente Internet |
| Code compta :           | <del>Vente Cinéma -</del>      |
|                         | Carte Abonnement               |

#### Les types de vente :

#### **Réservation/vente** :

Pour tout tarif utilisé au guichet pour la vente de places à l'unité.

→ Les tarifs revendeurs (FNAC, TICKETMASTER, etc...) doivent être rangés dans cette famille.

| Réservation/vente          |            |
|----------------------------|------------|
| PLEIN TARIF (1) 9970       | 001        |
| ETUDIANT (2) 997004        | 46         |
| JEUNE -26 ANS (3) 9        | 970005     |
| ENFANT -12 ANS (4)         | 9970004    |
| -PLUS DE 60 ANS (6)        | 970030     |
| -TARIF SENIOR (6) 997      | 70003      |
| DETAXE (7) 9970007         | 2          |
| -SOLIDARITE (7) 9970       | 059        |
| SCOLAIRE (8) 99700         | 08         |
| SCOLAIRE HORS AGGLO (8     | 8) 9970071 |
| -TARIF GROUPE +8 (12)      | 9970031    |
| - TARIF GROUPE +10 (13)    | 9970032    |
| -AMIS D'ABONNES (14)       | 9970033    |
| -FNAC PLEIN TARIF (20)     | 9970010    |
| -FNAC ADHERENT (21)        | 9970011    |
| -FNAC ENFANT -3 ANS (21)   | 9970076    |
| TICKETNET PLEIN TARIF (22) | 9970013    |
| TICKETNET REDUIT (23)      | 9970014    |

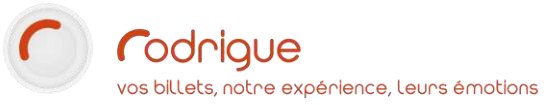

#### Abonnement :

Pour tout tarif affilié à une formule d'abonnement.

> → Les tarifs dédiés à la vente d'abonnement par internet doivent également être rangés dans cette famille, comme dans l'exemple cicontre.

| Abonnement              |            |
|-------------------------|------------|
| -ABO PLEIN TARIF (1)    | 9970018    |
| ABO REDUIT (2) 997      | 0019       |
| ABO ENFANT -1 2 ANS (3) | 9970020    |
| ABO ETUDIANT (4) 9      | 970021     |
| -ABO GROUPE (5) 99      | 70034      |
| -ABO JEUNE -26 ANS (6)  | 9970035    |
| ABO DUO (7) 9970        | 074        |
| -PASSEPORT (35) 99      | 70041      |
| WEB ABO PLEIN TARIF (95 | 5) 9970036 |
| WEB ABO REDUIT (96)     | 9970037    |
| WEB ABO ENFANT (97)     | 9970038    |
| WEB ABO ETUDIANT (98)   | 9970039    |
| WEB PASSEPORT (100)     | 9970042    |

#### - Vente Internet

WEB PLEIN TARIF (1) 9970022 -WEB JEUNE - 26 ANS (2) 9970023 WEB ENFANT -12 ANS (3) 9970024 -- WEB DEMANDEUR D'EMPLOI (4) 9970025 WEB SENIOR +65 ANS (5) 9970069 WEB PRIVILEGE ABONNE (6) 9970083 WEB OFFRE PROMO (7) 9970084 WEB ABONNE PLACES EN + (8) 9970085 WEB ENTREE GRATUITE (9) 9970086

#### Internet :

Pour tout tarif utilisé sur la billetterie en ligne, dédié à la vente de places à l'unité.

| C | liquer | sur |
|---|--------|-----|

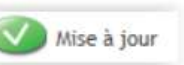

pour enregistrer la création d'un nouveau tarif, ou pour sauvegarder votre modification sur un tarif existant.

A l'enregistrement d'une création, le logiciel vous demande d'affecter les droits aux opérateurs (qui peut se servir du tarif) en cochant les cases, puis cliquer sur « Fermer » :

| iste des Groupes Opérateur :                                              | Liste des Opérateu                                                              | rs :                                       | Aucun | Tous   |
|---------------------------------------------------------------------------|---------------------------------------------------------------------------------|--------------------------------------------|-------|--------|
| OUS                                                                       | NOM                                                                             | PRENOM                                     |       |        |
| ADMINISTRATION<br>CAISSIERS<br>MAINTENANCE<br>REVENDEURS<br>TICKET OFFICE | Maintenance Rodi TERRYN FRAC TICKETNET WEB THEMIS UDPONT JAMES SOPHOCLE ODYSSEY | I<br>Florion<br>PIERRE<br>JOHN<br>ARISTIDE |       |        |
|                                                                           | J L                                                                             |                                            | (3    | Fermer |

Il vous demande aussi d'indiquer dans quelle filière de vente vous souhaitez l'utiliser :

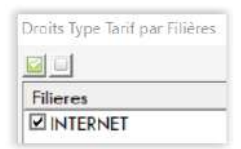

ightarrow Donner des droits sur des opérateurs et des filières, pour quoi faire ?

• Par exemple :

Je créé un tarif « Invitation » que je souhaite être le seul à pouvoir utiliser. Mes collègues ne le verront pas apparaître au moment de la vente. Bien entendu, en mon absence, personne ne pourra émettre d'invitation.

Donner des droits aux opérateurs sur les tarifs permet de calibrer l'utilisation de la billetterie, selon le profil de la personne qui manipule le logiciel et ce que vous lui autorisez de faire.

• Autre exemple :

J'ai créé dans mon paramétrage différentes filières de vente qui ont une double fonction :

- Segmenter mes ventes par canal de vente (Guichet, Abonnement, Internet, Revendeurs, Collectivités/Groupes)
- Octroyer des droits d'accès à mes collègues en fonction de leur profil de poste et des missions attendues par chacun.

Je travaille avec plusieurs revendeurs et je créé au minimum 1 type de tarif pour chacun d'entre eux. Je souhaite donc employer ces tarifs spécifiques sous une filière de vente qui leur est dédiée. Ces tarifs n'ont donc rien à faire en filière « Guichet », ni en filière « Internet ».

À tout moment ces droits sont rectifiables dans le paramétrage, dans :

- Paramétrage > Paramètres > Opérateurs
- Paramétrage > Paramètres > Filières

#### **Masquer des tarifs**

Prenez le réflexe de masquer les tarifs qui ne servent plus, cela permet de faire « le ménage » dans votre paramétrage et de garder une certaine logique de compréhension pour toute personne qui passerait derrière vous :

| Masqué MUSICA (100) FIDELITE -50% (42) DECOUVERTE PLEIN TARIF (70) DECOUVERTE -35% (71) DECOUVERTE EMPLOYE MUNICIPAL (72) DECOUVERTE ETUDIANT -50% (73) DECOUVERTE PMR -50% (74) DECOUVERTE SAPHIR -50% (75) DECOUVERTE OD 15 ULT 15 | N° d'affichage :<br>Nom :<br>Code :<br>Type de vente :<br>Code contrôle d'accès :<br>Raccourci vente rapide:<br>Code compta : | 70<br>DECOUVERTE PLEIN TARIF<br>DEC PT<br>Abonnement | aduction |
|----------------------------------------------------------------------------------------------------|----------------------------------------------------------------------------------------------------|------------------------------------------------------|----------|
|----------------------------------------------------------------------------------------------------|----------------------------------------------------------------------------------------------------|------------------------------------------------------|----------|

Les tarifs masqués sont rangés dans une famille « Masqué ». À tout moment il est possible de remettre un tarif en service, en décochant la case « Masquer ». Le tarif se remet automatiquement dans sa famille d'origine (Réservation/Vente, Abonnement, ou Internet).

→ Rappel : pour qu'un opérateur de caisse ne puisse pas utiliser un tarif, il suffit de lui enlever les droits. Masquer revient à « supprimer ».

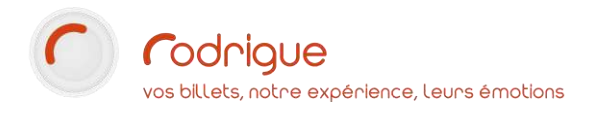

# **Création des grilles tarifaires**

Maintenant que votre inventaire de tarifs est à jour et au complet, vous allez concevoir des modèles de grilles tarifaires dans lesquels vous allez sélectionner au cas par cas les libellés de tarifs nécessaires, et en face desquels vous allez indiquer des montants en € ou CHF.

Aller dans *Paramétrage > Inventaire > Créer tarifs* 

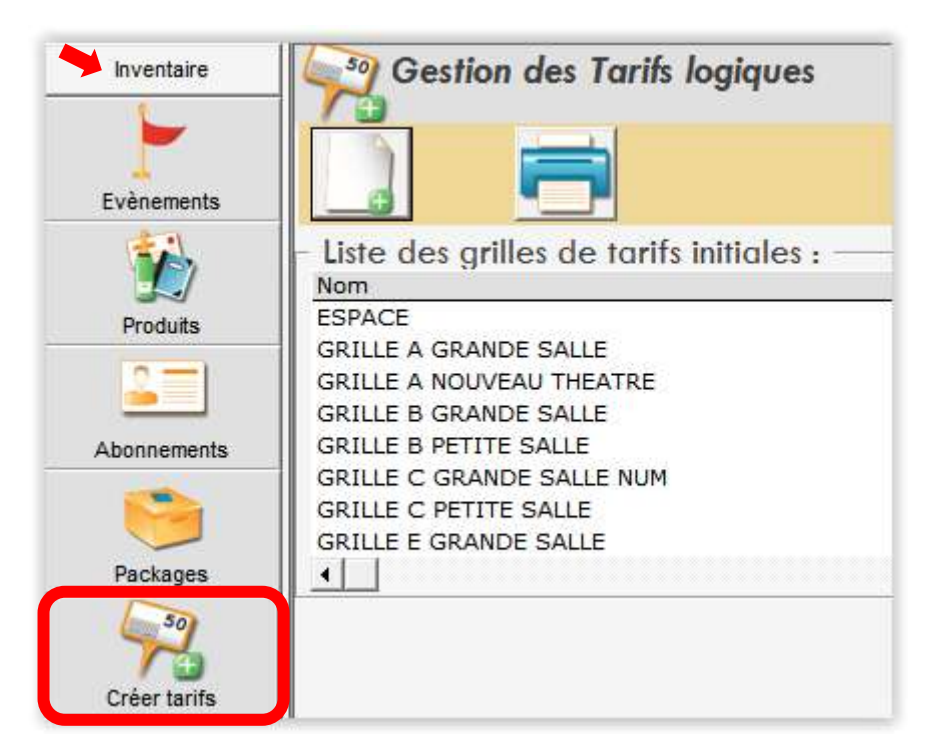

Créer au minimum une grille tarifaire par plan de salle

A savoir : dans RODRIGUE, les grilles de tarifs sont d'abord rattachées à une configuration de salle, avant même d'être associées à des manifestations.

Sur ce principe vous devez donc créer autant de grilles tarifaires que vous avez de plans différents.

*Par exemple : dans ma programmation, il y a des spectacles de Tarif A, B C ou D. Les tarifs A & B sont les têtes d'affiche ou les plus populaires, les C et D sont des spectacles moins connus ou dédiés au jeune public.* 

J'ai 3 configurations de lieux possibles : Grande Salle, Petit Théâtre et Sous chapiteau en plein air.

Certains de mes tarifs A et B ont lieu en Grande Salle et Sous chapiteau :

Il me faut alors un modèle A pour la G<mark>rande Salle, un autre modèle</mark> A pour le Chapiteau. Idem pour mon m<mark>odèle B, je dois le créer 2</mark> fois.

*Je n'ai que du tarif D et C dans la Petite Salle. Pas besoin de créer un modèle C et D pour les autres lieux.* 

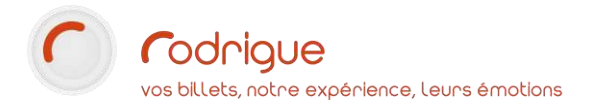

Pour créer une nouvelle grille tarifaire, cliquer sur

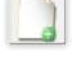

Donner un nom à la grille, un code, et sélectionner la configuration de salle à laquelle vous souhaitez la relier :

| Nom :           | TARIF C - PETITE SALLE                 |   | Masque |
|-----------------|----------------------------------------|---|--------|
| Code :          | TC PS                                  |   |        |
| Configuration : | PETITE SALLE placement libre 96 places | • |        |
|                 | PETITE SALLE (40001)                   |   |        |
|                 | THEATRE PETITE SALLE (4)               |   |        |

Ensuite, cliquer sur l'onglet

Grille des prix

Activer les tarifs dans la liste à gauche et indiquer les valeurs dans le tableau :

| Détail Gri                  | ille des prix                       |                  |  |
|-----------------------------|-------------------------------------|------------------|--|
| Liste des types de tarifs : | Devise utilisée pour la saisie : Eu | •                |  |
| Types de Tarifs 🔨 🔨         | 1                                   |                  |  |
| PLEIN TARIF                 |                                     |                  |  |
| ETUDIANT                    | Montant Frais Valeur                | NEUTRE FRAIS ORG |  |
| JEUNE -26 ANS               | TYPE TARIF                          | CAT UNIQ         |  |
| ENFANT -12 ANS              | PLEIN TARIF                         | 25               |  |
| PLUS DE 60 ANS              | ETUDIANT                            | 22               |  |
| TARIF SENIOR                | JEUNE -26 ANS                       | 22               |  |
| DETAXE                      | ENFANT -12 ANS                      | 15               |  |
| SOLIDARITE                  | PLUS DE 60 ANS                      | 22               |  |
| SCOLAIRE                    | DETAXE                              | 12               |  |
| SCOLAIRE HORS AGGLO         | SOLIDARITE                          | 12               |  |
| TARIF GROUPE +8             | FNAC PLEIN TARIF                    | 25               |  |
| TARIF GROUPE +10            | TICKETNET PLEIN TARIF               | 25               |  |
|                             | ABO PLEIN TARIF                     | 20               |  |
|                             | ABO ETUDIANT                        | 18               |  |
| DENAC ENEANT 2 ANS          | WEB PLEIN TARIE                     | 25               |  |
|                             | WEB JEUNE -26 ANS                   | 22               |  |
|                             | WEB ENFANT -12 ANS                  | 15               |  |
| · /                         |                                     |                  |  |

Si votre plan est découpé en catégories tarifaires, vous obtiendrez une colonne par catégorie :

| Détail                                                 | Grill   | e des prix      |              |           |       |       |       |       |       |       |     |
|--------------------------------------------------------|---------|-----------------|--------------|-----------|-------|-------|-------|-------|-------|-------|-----|
| Liste des types de tarifs :<br>✓ PLEIN TARIF<br>✓ -20% | us<br>^ | Devise utilisée | pour la sai: | sie : Eur | 0     |       | Ŧ     | 1     |       |       | ] 🚍 |
| <ul> <li>✓ -35%</li> <li>✓ -50%</li> </ul>             |         | Montant         | Frais        | Valeur    | CATI  | CAT 0 | C+T 2 | CATA  | CATE  | CUT ( |     |
| I CE                                                   |         | PLEIN TARI      | =            |           | 49.00 | 45.00 | 43.00 | 39.00 | 34.00 | 31.00 |     |
|                                                        |         | _               |              | -20%      | 39.00 | 36.00 | 34.00 | 31.00 | 27.00 | 24.50 |     |
| CARTE SAPHIR                                           |         |                 |              | -35%      | 32.00 | 29.00 | 28.00 | 25.00 | 22.00 | 20.00 |     |
| PERSONNEL MUNICIPAL                                    | =       | -               |              | -50%      | 24.50 | 22.50 | 21.50 | 19.50 | 17.00 | 15.00 |     |
| PMR                                                    |         | CE              |              |           | 32.00 | 29.00 | 28.00 | 25.00 | 22.00 | 20.00 |     |
| ETUDIANT                                               |         | GROUPE          |              |           | 32.00 | 29.00 | 28.00 | 25.00 | 22.00 | 20.00 |     |
| MOINS DE 26 ANS                                        |         | AMICALES        | PERSONN      | EL        | 32.00 | 29.00 | 28.00 | 25.00 | 22.00 | 20.00 |     |
| DEMANDEUR D'EMPLOI                                     |         | CARTE SAP       | HIR          |           | 24.50 | 22.50 | 21.50 | 19.50 | 17.00 | 15.00 |     |
| CARTE CULTURE                                          |         | PERSONNE        | L MUNICI     | PAL       | 24.50 | 22.50 | 21.50 | 19.50 | 17.00 | 15.00 |     |
| ATOUT VOIR                                             |         | PMR             |              |           | 24.50 | 22.50 | 21.50 | 19.50 | 17.00 | 15.00 |     |
|                                                        |         |                 |              |           |       |       |       |       |       |       |     |

Mise à jour

Pour sauvegarder la grille, cliquer sur

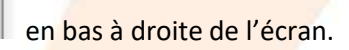

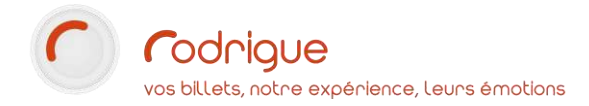

## Ajout de frais

Il est possible d'ajouter des frais en cliquant sur l'onglet « Frais » :

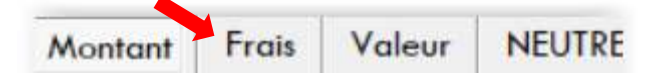

Dans l'exemple ci-dessous, nous ajoutons 1 € de frais sur les tarifs internet, les autres tarifs ne sont pas impactés par une majoration :

| Montant    | Frais        | Valeur | NEUTRE   |
|------------|--------------|--------|----------|
| TYPE TARIF |              |        | CAT UNIQ |
| PLEIN TARI | F            |        | 0,00     |
| ETUDIANT   |              | 9      | 0,00     |
| JEUNE -26  | ANS          |        | 0,00     |
| ENFANT -1  | 2 ANS        |        | 0,00     |
| PLUS DE 60 | ANS          |        | 0,00     |
| DETAXE     |              |        | 0,00     |
| SOLIDARIT  | E)           |        | 0,00     |
| FNAC PLEIN | <b>TARIF</b> | 1      | 0,00     |
| TICKETNET  | PLEIN TA     | RIF    | 0,00     |
| ABO PLEIN  | TARIF        |        | 0,00     |
| ABO ETUD   | ANT          |        | 0,00     |
| WEB PLEIN  | TARIF        |        | 1        |
| WEB JEUN   | E -26 AN     | S      | 1        |
| WEB ENFA   | NT -12 A     | NS     | 1        |

Le prix de vente tient compte des frais, c'est-à-dire que si ma place est à  $25 \notin +1 \notin$  de frais, elle sera vendue  $26 \notin$  au total. L'affichage sur le billet est paramétrable :  $26 \notin$  frais de vente inclus, ou bien  $26 \notin$  dont  $1 \notin$  de frais de vente.

 → Ne confondez pas « frais de vente » avec la commission prise au passage par les revendeurs. Lorsque vous remplissez votre grille tarifaire et que vous activez des tarifs revendeurs (Fnac, Ticketmaster, etc...), le montant à inscrire est le montant « hors commission », qui correspond à la valeur reversée par le revendeur. Ensuite, le revendeur ajoutera sa commission à votre prix de vente, mais en aucun cas la commission ne doit figurer dans votre paramétrage.

### Recopier un modèle de grille

Il est possible de créer une grille à partir d'un modèle existant afin d'éviter d'avoir à tout refaire. Cela revient à « dupliquer » une grille et d'y apporter les ajustements nécessaires éventuels.

Pour cela, quitter et relancer le logiciel afin que celui-ci synchronise vos derniers enregistrements.

Revenir au même endroit dans *Paramétrage > Inventaire > Créer tarifs* 

Créer une nouvelle grille (renseigner nom, code et choisir la configuration de lieu)

Cliquer sur « Grille des prix », puis sur « rechercher une grille existante »

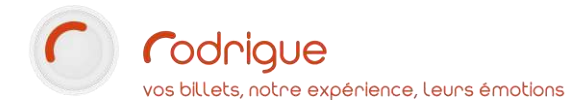

#### Déplier le menu déroulant afin d'afficher tous les modèles existants :

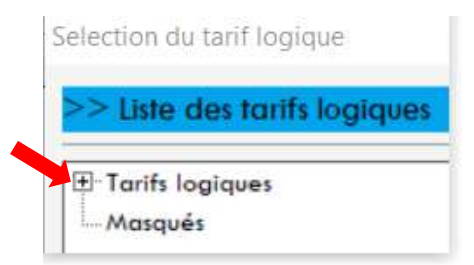

Sélectionner la grille que vous souhaitez récupérer pour vous en servir comme modèle :

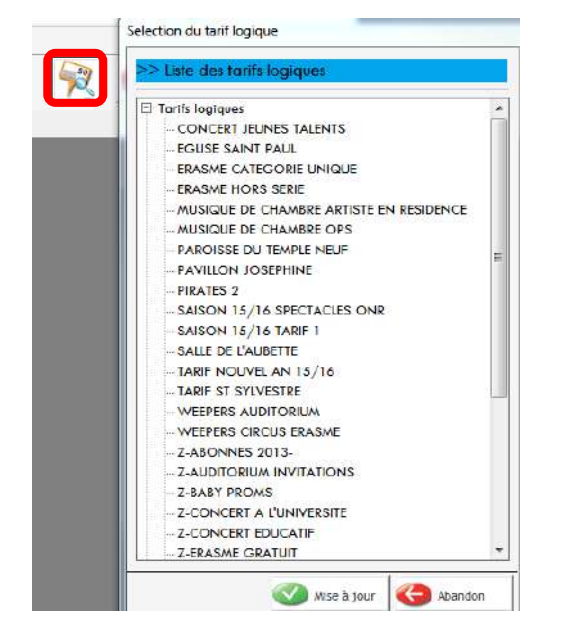

La grille est recopiée à l'identique (à gauche ci-dessous), mais rien n'empêche d'y apporter des modifications (à droite) :

| Montant    | Frais    | Valeur | NEUTRE |
|------------|----------|--------|--------|
| TYPE TARIF |          |        | UNIQUE |
| PLEIN TAR  | F        |        | 25,00  |
| ETUDIANT   |          |        | 22,00  |
| JEUNE -26  | ANS      |        | 22,00  |
| ENFANT -1  | 2 ANS    |        | 15,00  |
| PLUS DE 60 | ANS      |        | 22,00  |
| DETAXE     |          |        | 12,00  |
| SOLIDARIT  | E        |        | 12,00  |
| FNAC PLEI  | A TARIF  |        | 25,00  |
| TICKETNET  | PLEIN TA | RIF    | 25,00  |
| ABO PLEIN  | TARIF    |        | 20,00  |
| ABO ETUDI  | ANT      |        | 18,00  |
| WEB PLEIN  | TARIF    |        | 25,00  |
| WEB JEUN   | E -26 AN | s      | 22,00  |
| WEB ENFA   | NT -12 A | NS     | 15,00  |

| Montant    | Frais    | Valeur | NEUTRE |
|------------|----------|--------|--------|
| TYPE TARIF |          |        | UNIQUE |
| PLEIN TARI | F        |        | 30     |
| ETUDIANT   |          |        | 26     |
| JEUNE -26  | ANS      |        | 26     |
| ENFANT -1  | 2 ANS    |        | 20     |
| PLUS DE 6  | ANS      |        | 26     |
| DETAXE     |          |        | 12,00  |
| SOLIDARIT  | E        |        | 12,00  |
| FNAC PLEI  | N TARIF  |        | 30     |
| TICKETNET  | PLEIN TA | RIF    | 30     |
| ABO PLEIN  | TARIF    |        |        |
| ABO ETUD   | IANT     |        |        |
| WEB PLEIN  | TARIF    |        | 30     |
| WEB JEUN   | E -26 AN | s      | 26     |
| WEB ENFA   | NT -12 A | NS     | 20     |

La plupart des tarifs ont été modifiés (en vert fluo).

Certains sont restés identiques (en gris).

D'autres ont été interdi<mark>ts (en foncé) avec le b</mark>outon

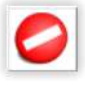

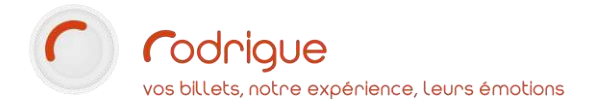

PARAMETRAGE | 16

## Stockage des modèles de grilles tarifaires

Une fois qu'elles sont enregistrées, les grilles tarifaires sont gardées en mémoire et peuvent très bien être réemployées d'une saison sur l'autre, à l'identique si les montants n'ont pas augmenté.

→ Il n'est peut-être donc pas indispensable de créer des modèles à chaque fois que l'on entame son paramétrage de saison.

Comparez les tarifs de la nouvelle plaquette de saison avec les modèles stockés dans votre paramétrage, et corrigez-les si vous constatez des différences. Cela n'aura pas d'impact sur les manifestations passées, donc aucun danger d'anomalies dans les états financiers.

Vérifiez également si tous les modèles existent bien pour toutes les configurations de lieu dont vous allez avoir besoin pour créer vos manifestations.

Car sans le bon modèle de grille créé ici, vous ne pourrez pas créer votre manifestation.

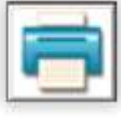

Vous pouvez imprimer les modèles de grilles un par un pour les faire vérifier

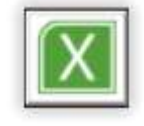

Vous pouvez également les exporter sous Excel

Vous pouvez masquer les grilles qui ne servent plus, afin d'éviter qu'elles s'accumulent au fil du temps

et que vous ne sachiez plus lesquelles sont encore valables

→ Bon à savoir

Une fois qu'un spectacle est créé et que vous lui avez associé son modèle de grille, il est toujours possible de retoucher les tarifs « après coup » et « à volonté » en passant par le bouton :

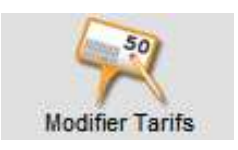

Les retouches sont effectuées manifestation par manifestation, à la séance près.

Cela permet par exemple d'interdire temporairement un tarif sur une date précise, ou au contraire d'activer un tarif promo exceptionnel qui ne concerne pas l'ensemble des spectacles.

Il est important de retenir que toutes les retouches éventuelles (qui surviennent au cours du « cycle de vie » d'un événement en cours de vente) n'auront aucun impact sur les modèles de référence stockés derrière le bouton « Créer tarifs » : ces modèles restent inchangés et disponibles pour toute création de spectacle à venir.

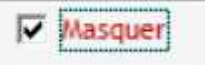

# Création d'une saison

#### Aller dans **PARAMETRAGE > INVENTAIRE > EVENEMENTS**

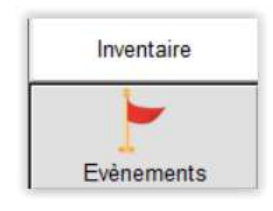

Il s'agit ici de créer un ou plusieurs « groupes » de manifestations dont le contenu sera la liste de vos évènements, rattachés à ce groupe (comme dans les captures d'écran ci-dessous).

Plus concrètement, le groupe de manif. = nom de la saison, nom du festival, ou tout autre « lot » de spectacles (exemple : mes événements hors-saison / hors les murs sont rangés dans un groupe à part).

Ces groupes permettent de classer et ranger les événements dans des « tiroirs », afin de s'en servir ensuite comme filtre de recherche partout dans le logiciel (vente, états financiers, états statistiques, tris et requêtes dans le fichier clients, sur la billetterie en ligne Thémis, etc...)

Exemple d'événements contenu dans un groupe

 $\rightarrow$  Il faut donc réfléchir à rangement logique et pertinent.

#### Exemple d'une liste de groupes

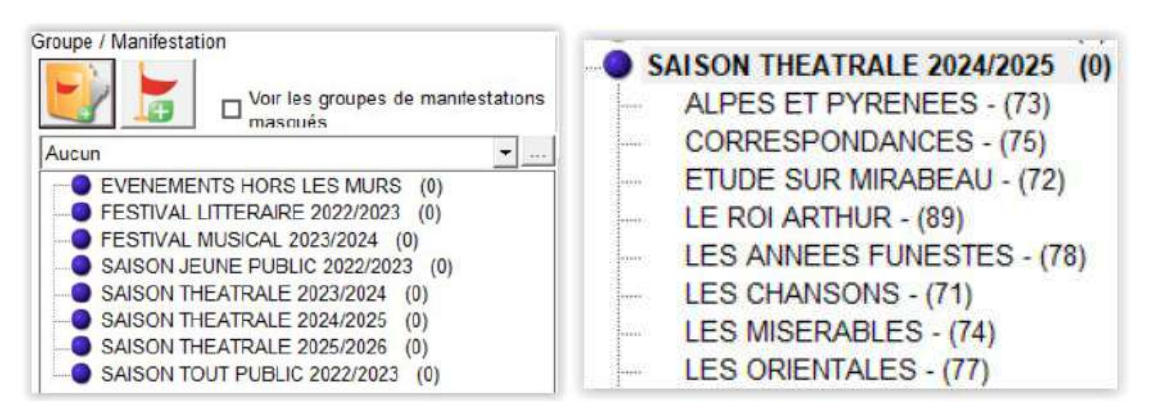

Les groupes de manifestations peuvent également être rangés dans des « super groupes ». C'est facultatif. Mais c'est pratique notamment pour « archiver » les anciennes saisons.

Comme dans l'exemple ci-dessous, au sein d'une saison culturelle j'ai divisé le rangement des spectacles dans plusieurs sous pochettes qui correspondent à des thèmes pertinents de mon paramétrage. Tous ces groupes de manifestations ont été rangé dans un super groupe « saison 2015-2016 ».

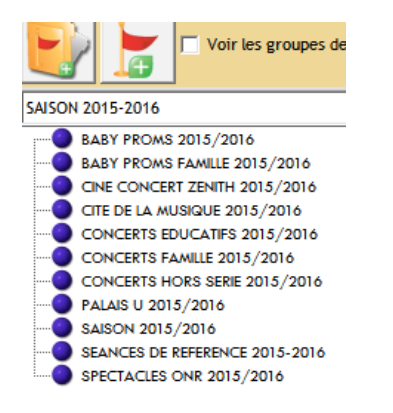

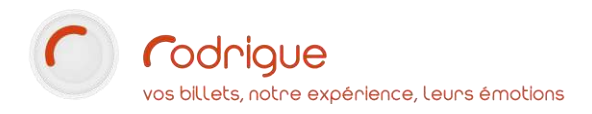

# Création d'un 'super-groupe' de manifestations

Pour créer un « super groupe » et l'ajouter au menu déroulant, cliquer sur

Cette étape est facultative, et n'a d'intérêt que si vous décidez de segmenter votre saison culturelle en plusieurs tiroirs (comme vu à la page précédente).

Par défaut dans Rodrigue, il n'y a pas de super groupe, c'est pour cela qu'apparaît la mention « aucun » dans l'onglet déroulant :

| <b>e</b> | Voir les groupes de manifestations |
|----------|------------------------------------|
| Aucun    | ×                                  |

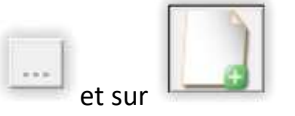

Renseigner le nom de votre super groupe, indiquer l'ordre de préférence d'affichage et cliquer sur

pour sauvegarder

Mise à jour

| vénements | Groupe / Manifestation         | Liste des séances d'une manifestation | Voir les séances masquées/annulées |
|-----------|--------------------------------|---------------------------------------|------------------------------------|
|           | SAISON 2015-2016               | Ţ <u></u>                             |                                    |
| Produits  | BABY PROMS 2015/2016           |                                       |                                    |
| 2=1       | BABY PROMS FAMILLE 2015/2016   |                                       | ×                                  |
|           | CITE DE LA MUSIQUE 2015/2016   | Liste des supers groupes              |                                    |
| onnements | CONCERTS EDUCATIFS 2013/2010   |                                       |                                    |
| 2         | CONCERTS FAMILE 2015/2016      | Nouveau                               |                                    |
|           | PALAIS U 2015/2016             |                                       |                                    |
| ackages   | SAISON 2015/2016               | SAISON 2015-2016                      | 1                                  |
| 50 15     | SEANCES DE REFERENCE 2015-2016 | SAISON 2014-2015                      | 2                                  |

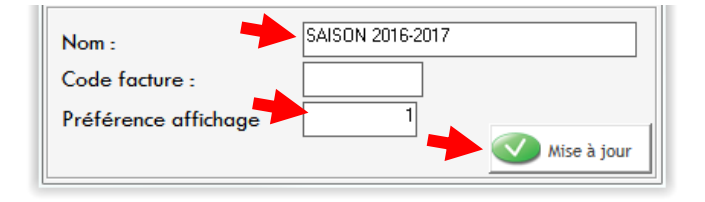

- $\rightarrow$  Les super groupes peuvent être ajoutés plus tard, à tout moment.
- → Il sera possible de basculer un groupe de manifestations existant dans un super groupe créé ultérieurement.
- → Nous préconisons la création d'un super groupe dénommé « ARCHIVES » pour y ranger toutes les saisons passées qui s'accumulent dans le paramétrage au fil des ans.
- → Contrairement à d'autres logiciels, il n'y a pas de manipulation à prévoir pour « sauvegarder » ou « archiver » une saison passée. Tout ce que vous avez fait pendant une année écoulée est automatiquement conservé et restera disponible et accessible en consultation. Aucun chiffre, aucune vente, aucune donnée disparaît.

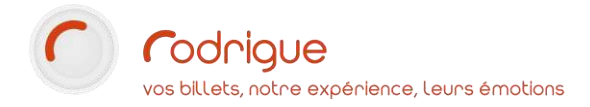

## Création d'un groupe de manifestations

Cette étape est obligatoire, il faut au minimum un groupe de manifestation pour pouvoir créer une manifestation.

Mise à jour

Pour créer un groupe, cliquer sur

-1

et renseigner le nom, le code, et l'éventuel super groupe

dans le menu déroulant. Enregistrer en cliquant sur

| CREATION D'UN G      | ROUPE DE MA | NIFESTATION               |         |  |
|----------------------|-------------|---------------------------|---------|--|
| Détail groupe manif. | Traductions |                           |         |  |
| Nom :                |             | SAISON SCOLAIRE 2023/2024 |         |  |
| Code :               |             | SCO 23/24                 | Masquer |  |
| Descriptif :         |             |                           |         |  |
| Super groupe :       |             | Aucun                     | •       |  |

## Création d'une manifestation

Pour créer une manifestation, cliquer d'abord sur le groupe dans lequel vous souhaitez l'insérer :

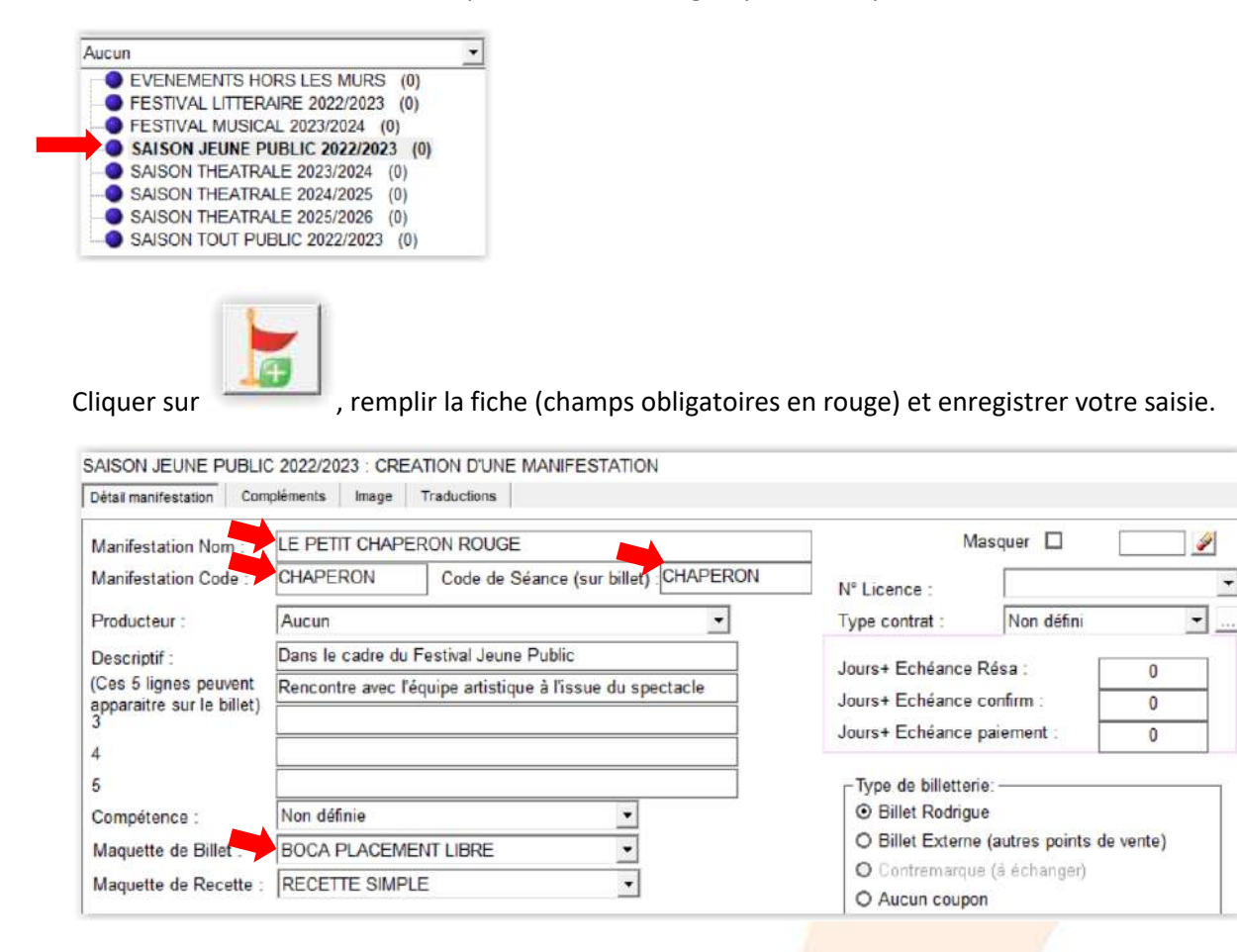

- → Nous vous recommandons d'écrire les titres de vos évènements en lettres majuscules, car les imprimantes à billets ne gèrent pas les caractères spéciaux (accents, ponctuation).
- → Les lignes descriptives peuvent servir pour ajouter une information importante à notifier sur le billet, comme une mention obligatoire imposée par le producteur par exemple.

| Descriptif :                   | Dans le cadre du Festival Jeune Public                    |
|--------------------------------|-----------------------------------------------------------|
| (Ces 5 lignes peuvent          | Rencontre avec l'équipe artistique à l'issue du spectacle |
| apparaitre sur le billet)<br>3 |                                                           |

Il n'y a cependant pas assez de place sur un billet thermique pour faire apparaître les 5 lignes proposées. Généralement, seules les 2 ou 3 premières lignes sont utilisées.

#### Rubrique « Compléments »

Vous pouvez ensuite compléter de manière facultative la rubrique *« compléments »* de la fiche afin d'y mentionner des informatiques pratiques et utiles aux agents de billetterie comme aux utilisateurs de la billetterie en ligne, car ces informations sont automatiquement reprises sur la billetterie en ligne. Il n'est pas obligatoire de compléter cette rubrique tout de suite, vous pourrez y revenir plus tard.

| Groupe de Nature/Genre                                                                                                    |   |                               |            | Mise en Scène/Direction/Décors/:                                                                                                    |   |
|----------------------------------------------------------------------------------------------------|---|-------------------------------|------------|----------------------------------------------------------------------------------------------------|---|
| THEATRE                                                                                                    | • | Date Début:                   | 10/05/2023 | Mise en scène : Joël Pommerat                                                                                                    | 1 |
| Nature/Genre :                                                                                                    | _ |                               | 20/05/2022 | Compagnie Louis Brouillaro                                                                                                    |   |
| THEATRE JEUNE PUBLIC                                                                                                    | • | Date Fin:                     | 20/05/2023 |                                                                                                    |   |
|                                                                                                    |   |                               |            |                                                                                                    |   |
|                                                                                                    |   |                               |            | Alexandra and a second and a second and as |   |
| Résumé Manifestation                                                                                                    |   | Durée:                        | 01         | Distribution :                                                                                                    |   |
| Résumé Manifestation :<br>Spectacle tout public, à partir de 6 ans                                                             | ~ | Durée:<br>45 min              |            | Distribution :<br>Avec : Rodolphe Martin, Murielle Martinelli,                                                                                                    |   |
| Résumé Manifestation :<br>Spectacle tout public, à partir de 6 ans<br>Joël Pommerat traverse le conte de Charles Perrault avec | ~ | Durée:<br>45 min<br>Horaires: |            | Distribution :<br>Avec : Rodolphe Martin, Murielle Martinelli,<br>Ludovic Molière, Isabelle Rivoal, Valérie Vinci                                                                                                    |   |

#### Créer des genres et des natures de spectacle

Vous pouvez également affilier un **Genre** et une **Nature** à votre manifestation, sélectionnables dans les onglets déroulants ci-dessus, à condition de les avoir créés en amont dans votre paramétrage.

Pour définir votre nomenclature et créer les genres / natures de spectacle, aller dans **PARAMETRAGE** > LISTES > GENRES MANIFS.

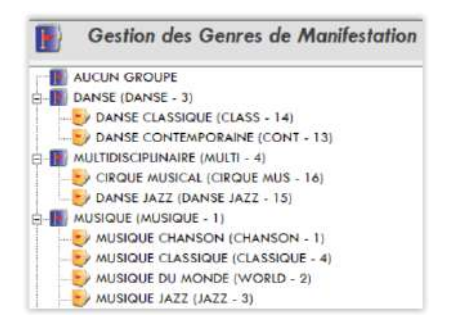

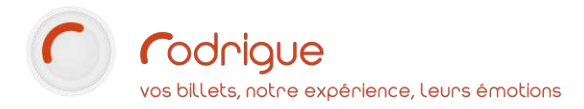

Informations reprises dans la rubrique « en savoir plus » de la billetterie en ligne (un pop-up s'affiche) :

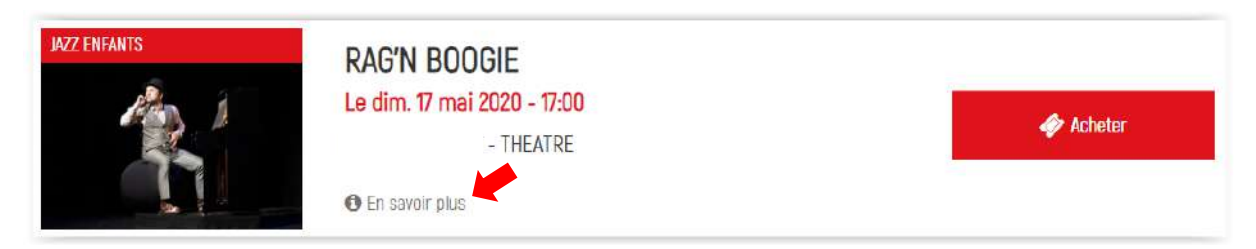

Ainsi que sur la page d'achat, derrière le bouton « Acheter » :

| A 1              | RAG'N BOOGIE                                                                                                    |                                                                          |  |  |  |
|------------------|----------------------------------------------------------------------------------------------------|--------------------------------------------------------------------------|--|--|--|
|                  | > Mise en scène : Mise en scène : Anne Marcel                                                                              |                                                                          |  |  |  |
|                  | > Avec : Avec Sébastien Troendlé                                                                                           |                                                                          |  |  |  |
|                  | O Durée :50 min.                                                                                                    |                                                                          |  |  |  |
|                  | ■ Résumé :En famille à partir de 6 ans                                                                                     |                                                                          |  |  |  |
|                  | Lilo a onze ans et derni, et il apprend le piano. Au collège,                                                              | 1                                                                        |  |  |  |
|                  | répète sans y penser les blagues cruelles que les enfants<br>adressent nacfois à ceux qui n'ont nas la même couleur d      | s<br>le neaux mu'eux. Mais vnici nu'un iour, il tombe                    |  |  |  |
|                  | sur une partition de boogie-woogie, et se laisse entrainer                                                                 | par le rythme frénétique de cette musique                                |  |  |  |
|                  | qui le prend comme une fièvre. Le blues, le boogle, le ragtime deviennent son obsession. Or, chaque                        |                                                                          |  |  |  |
|                  | soir, par magie, un certain Jelly Roll Morton, qui se préten<br>l'adalace et lui concendre à laure cette martine la préten | d l'Inventeur du jazz, apparaît pour lui raconter                        |  |  |  |
|                  | stattanue aux mélunés, nar un nianiste hrillant et snertar                                                                 | par les Nors Un jui curice musical, qui<br>sulaire, sodelaliste du nonre |  |  |  |
|                  | Sattaque aux prejuges, par un planiste unitarit et spectat                                                                 | ulane, specialiste du genne.                                             |  |  |  |
|                  |                                                                                                    |                                                                          |  |  |  |
|                  | dimanche 17 mai 2020 17:00                                                                                                 |                                                                          |  |  |  |
|                  |                                                                                                    |                                                                          |  |  |  |
|                  | WEB TARIF ADHERENT                                                                                                    | WEB TARIF GENERAL                                                        |  |  |  |
|                  |                                                                                                    |                                                                          |  |  |  |
| CATEGORIE UNIQUE | 8,00 C                                                                                                    | 10,00 €                                                                  |  |  |  |
| CATEGORIE UNIQUE | 6,00 C                                                                                                    | 10,00 €                                                                  |  |  |  |
| CATEGORIE UNIQUE | 6,00 C<br>Tartfs                                                                                                    | 10,00 €<br>Prix unitaire (frais inclus)                                  |  |  |  |
| CATEGORIE UNIQUE | 6,00 C<br>Tertfs<br>Web Tarif Adherent                                                                                     | 10,00 €<br>Prix unitaire (frais inclus)<br>8,00 €                        |  |  |  |

De même qu'il est possible de filtrer sur internet les manifestations par genre :

| Genre                           |                                      |         |  |
|---------------------------------|--------------------------------------|---------|--|
| JAZZ                            |                                      |         |  |
| JAZZ ENFANTS                    | 🎍                                    |         |  |
| THEATRE<br>THEATRE JEUNE PUBLIC |                                      |         |  |
|                                 | Piano zen, minimaliste et hypnotique |         |  |
|                                 | Le sam. 16 mai 2020 - 20:30          | ncheter |  |
|                                 | - INEAIRE                            |         |  |

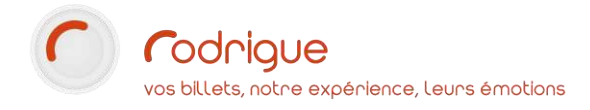

## Création de séances

#### Création d'une nouvelle séance (une par une)

Vous venez d'enregistrer la fiche du spectacle, à présent cliquez en haut à droite sur :

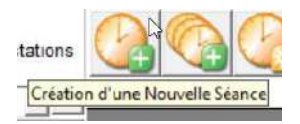

Remplir les champs comme dans l'exemple ci-dessous (en rouge ce qui est obligatoire) :

| Configuration du Lieu    | PETITE SALLE / PETITE SALLE placement libre 96 place • | Masquer                                                                         | Niveau :    |
|--------------------------|--------------------------------------------------------|---------------------------------------------------------------------------------|-------------|
| Tarif Logique: 🛛         | TARIF C - PETITE SALLE                                 | Annuler                                                                         | 1 -         |
| Date et Heure :          | 19/05/2023 à 14:30 ÷                                   | Autoriser les duplicata                                                         |             |
| Numéro de Séance         | 1 Séance pour options à la manifestation               | Masquer la date sur les doct<br>Masquer l'heure de la séance<br>Séance première | iments<br>e |
| Maquette de Billet :     | BOCA PLACEMENT LIBRE                                   |                                                                                 |             |
| Langue :                 | Aucune 👻                                               |                                                                                 |             |
| Cible                    | Aucune                                                 |                                                                                 |             |
| Localisation             | Aucune 👻                                               |                                                                                 |             |
| Taux de T.V.A. Entrées : | TVA 2,1 % 🔹                                            | Recette prévisionnelle                                                          | 3000€       |
| laux de LV.A. Frais de   | Sans TVA                                               | Date ouverture des locations :                                                  | 01/01/2000  |

- Choisir la Configuration du lieu à utiliser
- Choisir la grille tarifaire (Tarif logique) à utiliser

ATTENTION : ces 2 éléments ne sont plus modifiables une fois la séance enregistrée.

- → Si les éléments recherchés n'apparaissent pas, c'est qu'il vous manque quelque chose et vous ne pourrez pas aller plus loin. Relisez les étapes précédentes et vérifiez que vous ayez bien votre lieu et votre grille tarifaire. Sinon, il faut les créer.
- Indiquer Date et horaire
- Cliquer sur le petit pinceau pour incrémenter un Numéro de séance
- Choisir la Maquette de billet (qui doit être raccord avec le choix du lieu)
- Indiquer les **taux de TVA (2,10 ou 5,5)** des entrées et des frais : si vous n'êtes pas assujettis à la TVA et si vous n'avez aucun frais, il faut indiquer « Sans TVA »
- La ligne **Commentaire** est utile pour indiquer un commentaire à la séance si besoin.

Pour enregistrer la création de la séance, cliquez sur

| -            |         |
|--------------|---------|
| $\checkmark$ | Valider |

→ Renouveler l'opération autant de fois que vous avez de manifestations et séances différentes à créer.

À tout moment, vous pouvez revenir ici changer la date et l'horaire (le support doit vous fournir un code pour cela), modifier les taux de TVA, ajouter un commentaire, ou supprimer la séance en cochant les 3 cases suivantes :

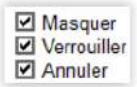

### Création de plusieurs séances (en rafale)

Si vous avez plusieurs séances d'une même manifestation à créer, pour gagner du temps vous pouvez utiliser la fonctionnalité suivante :

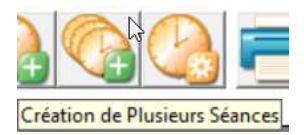

Par exemple : mon spectacle se joue du mardi au samedi à 20h30 pendant 3 semaines.

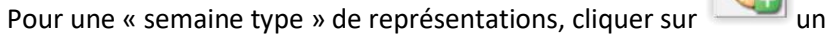

栏 un assistant apparaît :

Choisir le spectacle concerné et cliquer summe en bas à droite

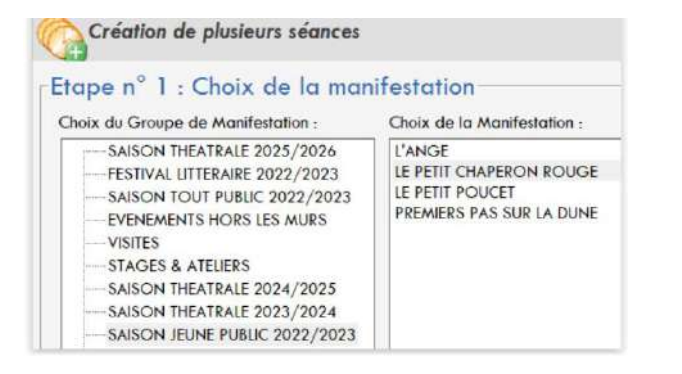

Etape n° 2 : Programmation des séances (semaine type)-

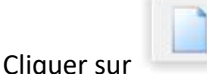

au milieu de l'écran :

pour enregistrer.

Programmer des jours et des horaires (sans indiquer de dates précises pour l'instant, cela se fera à l'étape d'après), cliquer d'abord sur le jour :

|                           | LUN MAR MER JEU VEN SAM D                                         | Indiquer comme dans l'exemple ci-contre : |
|---------------------------|-------------------------------------------------------------------|-------------------------------------------|
| Jour :<br>Heure :         | Mardi                                                             | - Le jour                                 |
|                           | ✓ Duplicata Autorisés                                             | - L'heure                                 |
| Configuration de salle :  | PETITE SALLE placement libre 96 places                            | La configuration de salle (plan à utilis  |
| Tarif logique :           | TARIF C - PETITE SALLE                                            | La arille tarifaire                       |
| Maquette de billet :      | BOCA PLACEMENT LIBRE                                              | I a maguette de billet à utiliser         |
| Date ouverture des ventes | A la date du :     O1/01/2000     C date de la séance moins     J |                                           |

Cliquer sur

 $\rightarrow$  Renouvelez l'opération autant de fois que vous avez de jours différents à programmer

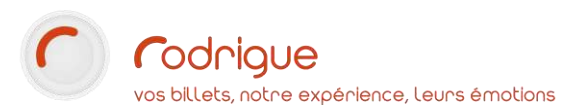

Les jours programmés apparaissent au fur et à mesure qu'ils sont enregistrés :

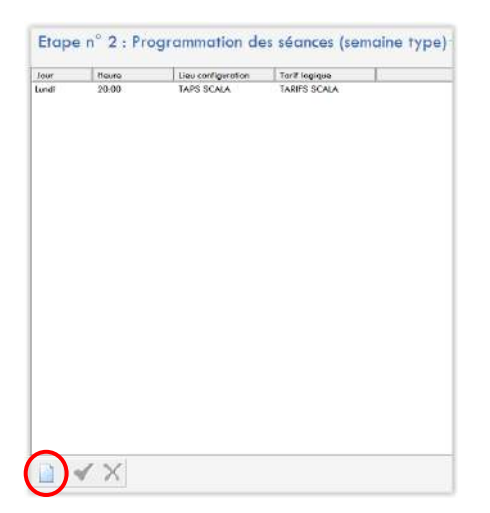

| Jour     | Heure | Lieu configuration | Tartf logicue |  |
|----------|-------|--------------------|---------------|--|
| Lundi    | 20:00 | TAPS SCALA         | TARIFS SCALA  |  |
| Mardi    | 20,00 | TAPS SCALA         | TARIFS SCALA  |  |
| Mercredi | 20:00 | TAPS SCALA         | TARPS SCALA   |  |
| Jeudi    | 99,00 | TAPS SCALA         | TARPS SCALA   |  |
| Vendredi | 20.00 | TAPS SCALA         | TARFS SCALA   |  |
|          |       |                    |               |  |
|          |       |                    |               |  |
|          |       |                    |               |  |
|          |       |                    |               |  |
|          |       |                    |               |  |
|          |       |                    |               |  |
|          |       |                    |               |  |
|          |       |                    |               |  |
|          |       |                    |               |  |
|          |       |                    |               |  |
|          |       |                    |               |  |
|          |       |                    |               |  |
|          |       |                    |               |  |
|          |       |                    |               |  |
|          |       |                    |               |  |
|          |       |                    |               |  |
|          |       |                    |               |  |
|          |       |                    |               |  |
|          |       |                    |               |  |
|          |       |                    |               |  |
|          |       |                    |               |  |
|          |       |                    |               |  |
|          |       |                    |               |  |
|          |       |                    |               |  |

Quand tous les jours de la semaine type sont rentrés, cliquer sur

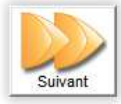

Etape n° 3 : Intervalle de dates-

Sélectionner l'intervalle de dates dans le calendrier :

| mai 2023 |      |      |      |      |       | •   |
|----------|------|------|------|------|-------|-----|
| un.      | mar. | mer. | jeu. | ven. | sain. | dim |
| 1        | 2    | 3    | 4    | 5    | 6     | 7   |
| 8        | 9    | 10   | 11   | 12   | 13    | 14  |
| 15       | 16   | 17   | 18   | 19   | 20    | 21  |
| 22       | 23   | 24   | 25   | 26   | 27    | 28  |
| 29       | 30   | 31   | 1    | 2    | 3     | 4   |
| 5        | 6    | 7    | 8    | 9    | 10    | 11  |

Compléter les champs comme ci-dessous :

| Date de début :                     | 15/05/2023           |              |        |   |
|-------------------------------------|----------------------|--------------|--------|---|
| Date de fin :                       | 31/05/2023           |              |        |   |
| Numéro de début d'incrémentation :  | 1 <u>R</u> echercher | Cible        | Aucune | • |
| Niveau :                            | 1 💌                  | Localisation | Aucune | • |
| Compte banque des Entrées :         | BANQUE DES ENTREES   | •            |        |   |
| Taux de T.V.A. des Entrées :        | TVA 2,1 %            |              |        |   |
| Compte banque des Frais de vente :  | BANQUE DES ENTREES   | •            |        |   |
| Taux de T.V.A. des Frais de vente : | Sans TVA             |              |        |   |
| Commentaire :                       |                      |              |        |   |

Ensuite cliquer sur

# Etape n° 4 : Création des séances et stocks produits-

La liste des représentations détectées selon la semaine type programmée apparaît :

| Jour     | Date       | Heure | N° Séance | Lieu configuration     | Tarif logique          |
|----------|------------|-------|-----------|------------------------|------------------------|
| Mardi    | 16/05/2023 | 20:30 | 1         | PETITE SALLE placement | PETITE SALLE placement |
| Mercredi | 17/05/2023 | 20:30 | 2         | PETITE SALLE placement | PETITE SALLE placement |
| Jeudi    | 18/05/2023 | 20:30 | 3         | PETITE SALLE placement | PETITE SALLE placement |
| Vendredi | 19/05/2023 | 20:30 | 4         | PETITE SALLE placement | PETITE SALLE placement |
| Samedi   | 20/05/2023 | 20:30 | 5         | PETITE SALLE placement | PETITE SALLE placement |
| Mardi    | 23/05/2023 | 20:30 | 6         | PETITE SALLE placement | PETITE SALLE placement |
| Mercredi | 24/05/2023 | 20:30 | 7         | PETITE SALLE placement | PETITE SALLE placement |
| Jeudi    | 25/05/2023 | 20:30 | 8         | PETITE SALLE placement | PETITE SALLE placement |
| Vendredi | 26/05/2023 | 20:30 | 9         | PETITE SALLE placement | PETITE SALLE placement |
| Samedi   | 27/05/2023 | 20:30 | 10        | PETITE SALLE placement | PETITE SALLE placement |
| Mardi    | 30/05/2023 | 20:30 | 11        | PETITE SALLE placement | PETITE SALLE placement |
| Mercredi | 31/05/2023 | 20:30 | 12        | PETITE SALLE placement | PETITE SALLE placement |

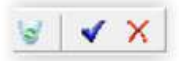

S'il y a une exception, comme par exemple un jour de relâche, vous pouvez retirer la séance inutile de

la liste en cliquant sur

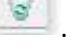

Dès que la liste de séances est conforme à vos besoins, cliquez sur

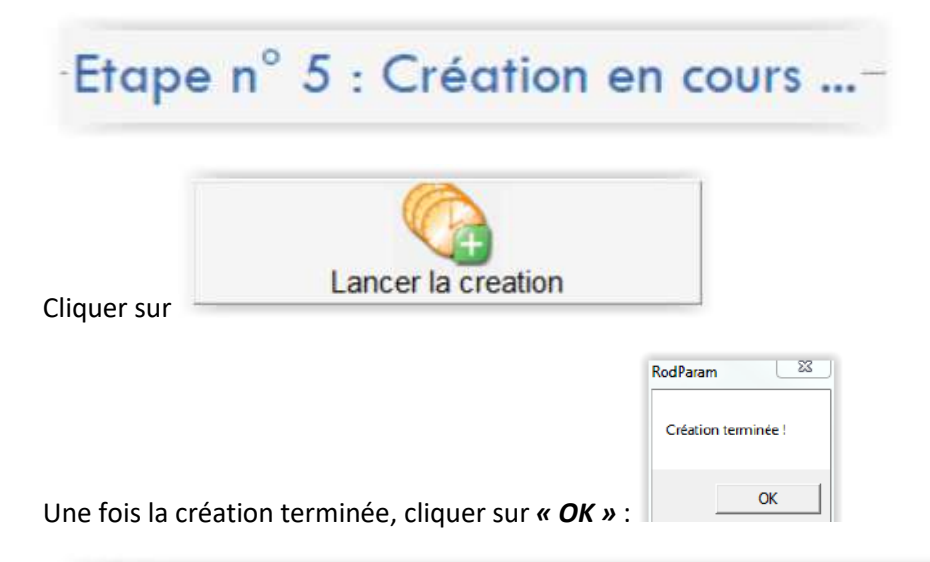

# Etape n° 6 : Modifications éventuelles ...-

Il est encore temps d'apporter des corrections éventuelles à ce que vous venez de faire.

Pour cela utilisez la fonction « Champs à modifier » :

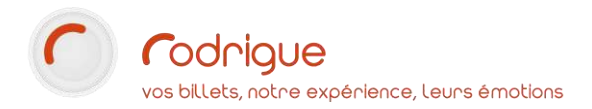

#### Sélectionner le champ dans le menu déroulant

| IOUN DE TYM DES LITETEES       |     |
|--------------------------------|-----|
| Taux de TVA des Frais de vente |     |
| Niveau                         |     |
| Commentaire                    | N I |
| Maquette de billet             | 63  |
| Recette prévisionnelle         |     |
| Gestion des duplicata          |     |
| Date ouverture des location    | ~   |
|                                | -   |

#### Indiquer la modification souhaitée

| Nodification        |   |
|---------------------|---|
| Champs à modifier : |   |
| Commentaire         | - |
| Séance scolaire     |   |

#### Enregistrer

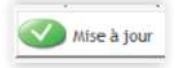

Pour quitter l'assistant de création multi-séances, cliquez sur

en haut à droite

× Fermer

Si vous revenez à présent sur la manifestation dans le paramétrage vous verrez apparaître toutes les séances que vous venez de créer en masse :

| Groupe / Manifestation             | Liste des séances | dune manifestation |                                                      |
|------------------------------------|-------------------|--------------------|------------------------------------------------------|
| Voir les groupes de manifestations |                   |                    | e de séance(s) : 12<br>les séances<br>quées/annulées |
| Aucun                              | Jour              | Date               | Numéro                                               |
| EVENEMENTS HOPS LES MUDS (0)       | Mardi             | 16/05/2023 à 20:30 | 1                                                    |
| ESTIVAL LITTERAIRE 2022/2023 (0)   | Mercredi          | 17/05/2023 à 20:30 | 2                                                    |
| EESTIVAL MUSICAL 2023/2024 (0)     | Jeudi             | 18/05/2023 à 20:30 | 3                                                    |
| SALSON JEUNE PUBLIC 2022/2023 (0)  | Vendredi          | 19/05/2023 à 20:30 | 4                                                    |
| L'ANGE - (92)                      | Samedi            | 20/05/2023 à 20:30 | 5                                                    |
| LE PETIT CHAPERON ROUGE - (117)    | Mardi             | 23/05/2023 à 20:30 | 6                                                    |
| - LE PETIT POUCET - (90)           | Mercredi          | 24/05/2023 à 20:30 | 7                                                    |
| PREMIERS PAS SUR LA DUNE - (91)    | Jeudi             | 25/05/2023 à 20:30 | 8                                                    |
| SAISON THEATRALE 2023/2024 (0)     | Vendredi          | 26/05/2023 à 20:30 | 9                                                    |
| SAISON THEATRALE 2024/2025 (0)     | Samedi            | 27/05/2023 à 20:30 | 10                                                   |
| SAISON THEATRALE 2025/2026 (0)     | Mardi             | 30/05/2023 à 20:30 | 11                                                   |
| SAISON TOUT PUBLIC 2022/2023 (0)   | Mercredi          | 31/05/2023 à 20:30 | 12                                                   |

 $\rightarrow$  Il est possible de cliquer sur chaque séance, une par une, pour apporter d'éventuelles corrections.

Des modifications en masse restent également possibles à tout moment en passant par le bouton :

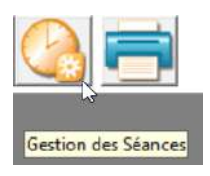

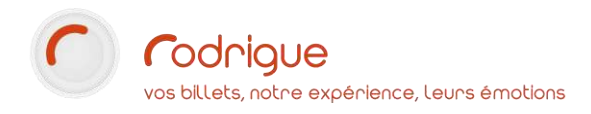

# Création d'une formule d'abonnement

Nous vous recommandons de créer toutes les manifestations avant de vous lancer dans la création des formules d'abonnements. En effet, il s'agit ici de définir le contenu d'une formule d'abonnement et de préciser quelles séances en font partie.

#### Aller dans PARAMETRAGE > INVENTAIRE > ABONNEMENTS

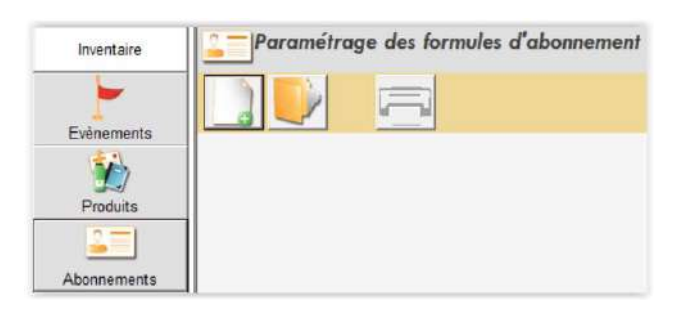

Pour créer une nouvelle formule d'abonnement, cliquez sur

Commencer par créer un nouveau « groupe de formules » en cliquant sur :

| Paramétra | ge des formules d'abonnem | ent |                   |                                            |
|-----------|---------------------------|-----|-------------------|--------------------------------------------|
|           | <b>=</b>                  |     |                   |                                            |
| Nom :     |                           | Т   | Groupe Formule :  |                                            |
| Code :    | Traduction                |     | Montant formule : | Accès à la gestion des Groupes de Formules |

Un groupe permet de classer plusieurs formules différentes dans une pochette, par exemple toutes les formules d'abonnement de la saison en cours :

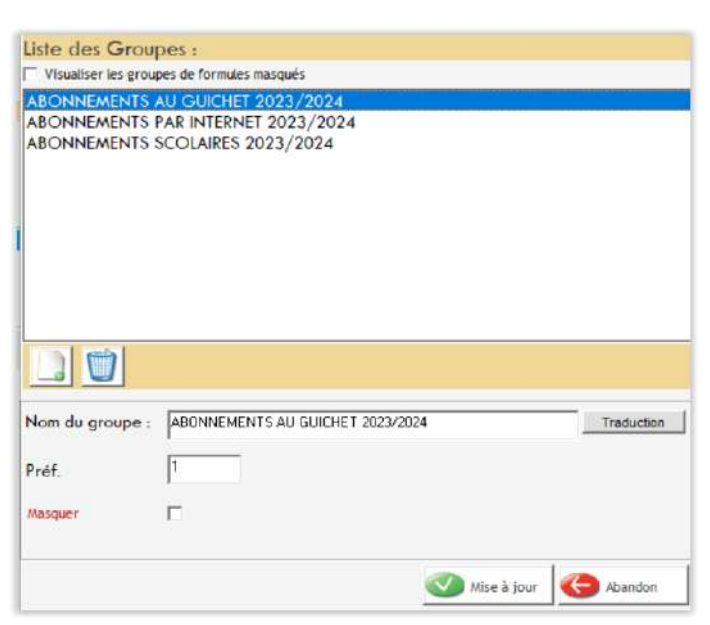

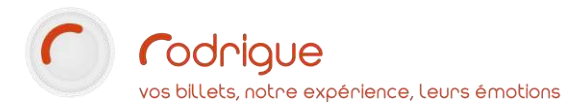

Renseigner les champs obligatoires marqués d'une flèche rouge comme dans l'exemple ci-dessous :

- Nom : inscrire le nom de la formule
- **Code** : mettre un équivalent code (*utile notamment dans les tableaux statistiques, nous vous recommandons de préciser l'année dans le code*)
- Groupe Formule : sélectionner le groupe dans lequel ranger cette formule
- Indiquez les contraintes minimum / maximum de spectacles dans la formule

| 2 Paramétrag           | je des formules d'a       | bonnement      |                  |                    |                          |
|------------------------|---------------------------|----------------|------------------|--------------------|--------------------------|
|                        | 6                         |                |                  |                    |                          |
| Nom : ABONNE           | MENT DECOUVERTE           |                | T Groupe Fo      | mule : ABONNEMENTS | AU GUICHET 2023/2024 💌 💽 |
| Code : ABO DEC         | C 23/24 Traduction        | 1              | Montant fo       | rmule : 0          |                          |
| Masque                 | er la Formule             |                |                  |                    |                          |
| Propriétés             | Manifestations            | Produits       | Tarifs           |                    |                          |
| Contraintes :          |                           |                |                  |                    |                          |
| Contrainte sur le non  | nbre de manifestations de | e la formule : | Minimum :        | 3 Maxim            | ium : 6                  |
| Contrainte sur le non  | nbre de personnes :       |                | Minimum :        | 1 Maxim            | ium : 99                 |
| Date de validité de l  | a formule :               |                | du               | 07/08/2015         | au 31/12/2099            |
| Paramètrage des filiè  | res :                     |                |                  |                    |                          |
| Filière abonnement :   |                           |                | ABONNEMENT       |                    | -                        |
| Filière pour dossier l | nors abonnement :         |                | Selection lors d | e la vente         | •                        |
| Séance d'option        |                           |                |                  |                    | X                        |

#### Cliquez ensuite sur l'onglet :

| Propriétés            | Manifestations    | Produits | Tarifs |
|-----------------------|-------------------|----------|--------|
| [                     | Aiouter un groupe |          |        |
| Cliquer sur le bouton |                   |          |        |

Indiquer les propriétés du groupe : il s'agit ici de définir les contraintes de la liste des manifestations qui feront partie de la formule, comme dans l'exemple ci-dessous

| Nom du groupe :                    | - | CHOISIR 3 SPECTACLES AU MINIMUM                         | Traduction |   |
|------------------------------------|---|---------------------------------------------------------|------------|---|
| Nombre de manifestations minimum : | - | 3                                                       |            |   |
| Nombre de manifestations maximum : | - | 6                                                       |            |   |
| Contrainte de vente :              | - | Nb. places par manif. = nombre de formule(s) choisie(s) |            | - |

Puis cliquer sur Valider en bas à droite de l'écran :

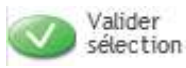

→ Cette étape permet de composer des groupes différents au sein d'une même formule si nécessaire : par exemple « choisir au moins 1 spectacle de danse parmi... » puis « choisir au moins 2 créations parmi... » puis « le reste de la programmation au choix sans minimum imposé ».

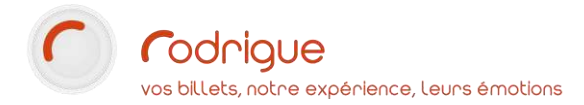

Ajouter manif.

#### Ensuite, pour ajouter les spectacles dans la formule, cliquer sur la ligne bleue et sur

| Nom : ABONNE<br>Code : ABO DE | EMENT DECOUVERTE<br>C 23/24 Traduction |                 | T Groupe Formule : ABONNEMENTS AU GUICHET 2023/2024 V<br>Montant formule : 0 |
|-------------------------------|----------------------------------------|-----------------|------------------------------------------------------------------------------|
| Masqu                         | er la Formule                          |                 |                                                                              |
| Propriétés                    | Manifestations                         | Produits        | Tarifs                                                                       |
| Pouvair sélectionner p        | olusieurs fois la mune manifestat      | ion.            |                                                                              |
| CHOISIR 3 SPECTACLES          | AU MINIMUM                             |                 | 3 choix au minimum 6 au maximum                                              |
|                               |                                        |                 |                                                                              |
|                               |                                        |                 |                                                                              |
|                               |                                        |                 |                                                                              |
|                               |                                        |                 |                                                                              |
|                               |                                        |                 |                                                                              |
|                               |                                        |                 |                                                                              |
|                               |                                        |                 |                                                                              |
| Ajouter un groupe             | Ajouter manif.                         | Visualiser lign | ne Supprimer ligne                                                           |
|                               |                                        | 4               |                                                                              |

Cliquer sur le bouton :

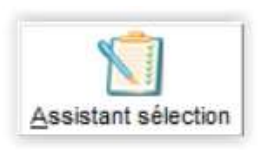

Cocher sur la gauche les manifestations et les séances à inclure dans la formule :

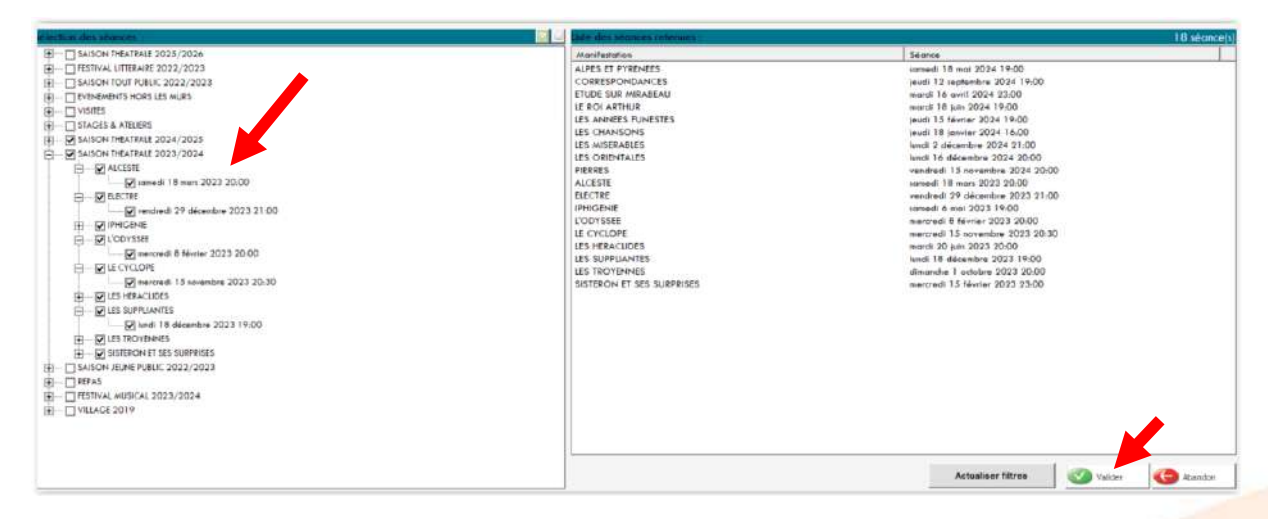

Déplier les groupes de manifestations et les manifestations pour cocher les séances souhaitées, vous pouvez laisser de côté les séances non concernées par l'abonnement, comme par exemple les séances scolaires.

Les séances retenues se mettent à droite au fur et à mesure qu'elles sont cochées, vous pouvez ainsi facilement vérifier que la liste est correcte.

Enregistrer :

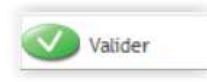

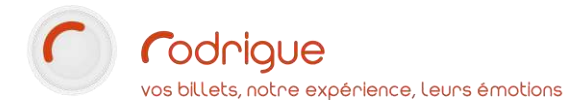

Les manifestations tout juste sélectionnées apparaissent dans le tableau récapitulatif ci-dessous :

| Pouvoir célectionner plu | sieurs fois la même manifestal | tion  |                                 |
|--------------------------|--------------------------------|-------|---------------------------------|
| Pouvoir seleccionner pu  | isteurs rois la meme mainresca | cion. |                                 |
| IOISIR 3 SPECIACLES AU   | MINIMUM                        |       | 3 choix au minimum 6 au maximun |
|                          |                                |       | ALPES ET PYRENEES               |
|                          |                                |       | CORRESPONDANCES                 |
|                          |                                |       | ELECTRE                         |
|                          |                                |       | ETUDE SUR MIRABEAU              |
|                          |                                |       | IPHIGENIE                       |
|                          |                                |       | L'ODYSSEE                       |
|                          |                                |       | LECYCLOPE                       |
|                          |                                |       |                                 |
| A.                       | 1.4                            |       | 000                             |
| D.                       |                                |       |                                 |

Cliquer ensuite sur l'onglet et cocher tous les tarifs afférents à la formule d'abonnement :

| Propriétés                                                                  | Manif       | estations              | Produits             | Tarifs             |
|-----------------------------------------------------------------------------|-------------|------------------------|----------------------|--------------------|
| Gestion des maquettes o                                                     | de carte(s) |                        |                      |                    |
| Tarifs autorisés                                                            |             | CHOISIR 3 SPE          | CTACLES AU MINIMUM - | abo enfant -12 ans |
| ABO PLEIN TARIF                                                             |             | Choix nº1              |                      |                    |
| ABO REDUIT  ABO ENFANT -12 ANS  ABO ETUDIANT  ABO GROUPE  ABO JEUNE -26 ANS |             | Choix n°2<br>Choix n°3 |                      |                    |
|                                                                             |             |                        |                      |                    |
|                                                                             |             | Choix n°5              |                      |                    |
|                                                                             |             | Choix nº6              |                      |                    |

| SI | Valider |
|----|---------|
|    | Formule |

Terminer en cliquant sur

pour l'enregistrer définitivement.

 → Cela est facultatif mais il est également possible d'utiliser l'onglet « Produit » pour ajouter un produit « forcé » dans la formule, comme une prestation annexe gratuite ou payante, à comptabiliser dans le coût total de la formule.

Exemple : une carte d'adhésion forcée, une marchandise (un programme de salle), une cotisation d'adhérent, etc...

Cet onglet « Produit » est souvent utilisé pour forcer l'ajout d'une info. complémentaire sur les fiches clients abonnés, afin de pouvoir facilement identifier qu'un contact possède un abonnement sur la saison en cours. (Plus de renseignements auprès du support Rodrigue pour vous accompagner dans la mise en place).

Il est possible de visualiser les formules des saisons passées en cliquant sur le dossier jaune

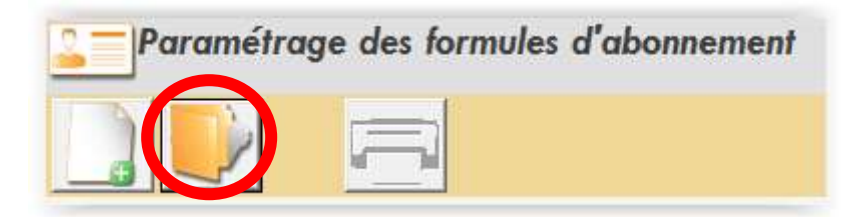

Une fenêtre s'ouvre avec la liste de toutes les formules d'abonnement paramétrées les saisons antérieures :

| Vaualiser les Groupes de Formules Masqués ABONNEMENTS 2015/2016  Formules d'Abonnement :  Vaualiser les Formules Masquées ou ayant la Date de Validite dépassée DUO FAMILLE FIDEUTE HARMONIE PARCOURS PARCOURS BUS PASS M D C 2 CONCERTS | • |
|----------------------------------------------------------------------------------------------------|---|
| ABONNEMENTS 2015/2016 Formules d'Abonnement :  Visualiser les Formules Masquées ou ayant la Date de Validité dépassée DUO FAMILLE HOELITE HARMONIE PARCOURS PARCOURS BUS PASS M D C 2 CONCERTS                                           | • |
| Formules d'Abonnement :<br>Visueliser les Formules Masquées ou ayant la Date de Validite dépassée<br>DUO<br>FAMILLE<br>HOEUTE<br>HARMONIE<br>PARCOURS<br>PARCOURS BUS<br>PARSOURS D2 CONCERTS                                            |   |
| Visualiser les Formules Masquées ou ayant la Date de Validité dépassée<br>DUO<br>FAMILLE<br>FIDEUTE<br>HARMONIE<br>PARCOURS<br>FARCOURS BUS<br>FARCOURS BUS<br>FASS M D C 2 CONCERTS                                                     |   |
| DUO<br>FAMILLE<br>FIDEUTE<br>HARMONIE<br>PARCOURS<br>PARCOURS BUS<br>PASS M D C 2 CONCERTS                                                                                                    |   |
| PASS M D C 6 CONCERTS<br>PASSION<br>PRIVILEGE                                                                                                    |   |

Pour consulter une formule existante et voir comment elle a été paramétrée, sélectionnez-en une et cliquez sur « mise à jour » :

| Sélection d'une formule d'abonnement                                                                                                  |                  |
|----------------------------------------------------------------------------------------------------|------------------|
| Groupe de formules :                                                                                                    |                  |
| Visualiser les Groupes de Formules Masqués                                                                                            |                  |
| ABONNEMENTS 2015/2016                                                                                                    | ▼ <b>1</b>       |
| Formules d'Abonnement :                                                                                                    |                  |
| 🗌 Visualiser les Formules Masquées ou ayant la Date de Validité dépassée                                                              |                  |
| DUO                                                                                                    |                  |
| FAMILLE<br>FIDELITE<br>HARMONIE<br>PARCOURS<br>PARCOURS BUS<br>PASS M D C 2 CONCERTS<br>PASS M D C 6 CONCERTS<br>PASSION<br>PRIVILEGE |                  |
|                                                                                                    |                  |
| Mise                                                                                                    | à jour 🚱 Abandon |

# Compléter et vérifier son paramétrage

Le paramétrage est terminé dans Rodrigue. Il peut néanmoins subsister des étapes complémentaires et facultatives comme :

- Créer d'éventuels produits
- Définir des quotas/réserves de places sur chaque séance (par exemple : pour la production, les invités, les revendeurs)
- Ajuster les jauges
- Mettre en vente la saison et les formules d'abonnement sur Thémis (billetterie en ligne)
- Contingenter des places chez les revendeurs (Fnac, Ticketnet, Digitick) via les interfaces
- Paramétrer les règles de contrôle d'accès

Mais à ce stade, le plus « gros » est fait : il fallait d'abord rentrer toute la saison.

→ Il est possible de demander une base « test » au support afin de vous permettre de « tester » votre paramétrage de saison « comme si c'était vrai », sans impacter votre base de données réelle, et de vérifier notamment tous les tarifs et les maquettes de billet.